# Wallbox eM4 Twin Istruzioni per l'installazione

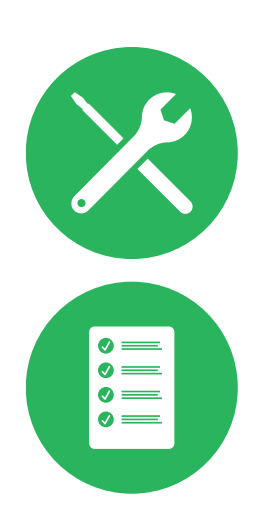

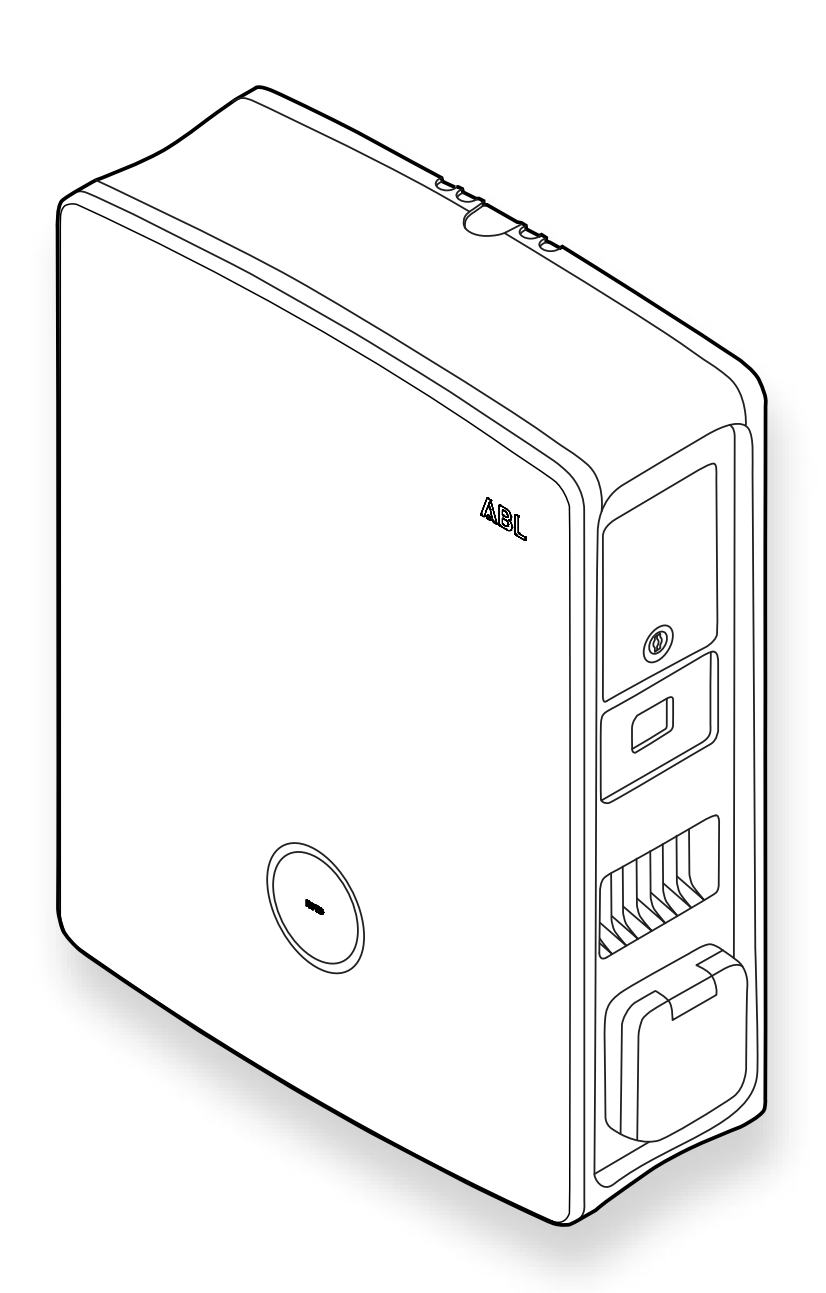

## Recapiti

## ABL GmbH

Albert-Büttner-Straße 11 91207 Lauf / Pegnitz Germania

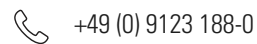

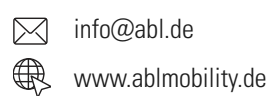

## **Customer Service**

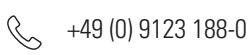

www.ablmobility.de/en/service/support/

## Indice

| Recapiti                                                                      | 2  |
|-------------------------------------------------------------------------------|----|
| Informazioni tecniche aggiuntive                                              | 5  |
|                                                                               | 5  |
| Informazioni in questo documento                                              | 5  |
| Avvertenze di sicurezza e sull'utilizzo                                       | 6  |
| Avvertenze di sicurezza                                                       | 6  |
| Istruzioni sull'utilizzo                                                      | 8  |
| Presentazione della Wallbox eM4 Twin                                          | 9  |
| Identificazione della Wallbox                                                 | 9  |
| Un quadro generale della Wallbox eM4 Twin                                     | 10 |
| Spiegazione della HMI                                                         | 12 |
| Informazioni visualizzate nel contatore di energia                            | 14 |
| Formazione di gruppi di ricarica e topologie di rete                          | 15 |
| Comunicazione di un Controller con un backend tramite WLAN                    | 16 |
| Alleggerimento esterno di carico ai sensi di VDE AR-N 4100                    | 18 |
| Contenuto di consegna della Wallbox                                           | 18 |
| Accessori                                                                     | 19 |
| Autenticazione della Wallbox eM4 Twin                                         | 22 |
| Requisiti per il luogo di installazione                                       | 22 |
| Attrezzi e accessori necessari                                                | 23 |
| Introduzione delle linee di corrente e dati                                   | 25 |
| Preparazione della posizione di montaggio                                     | 26 |
| Preparazione e fissaggio della Wallbox                                        | 27 |
| Collegamento elettrico della Wallbox                                          | 28 |
| Rotazione di fase all'interno di un gruppo di ricarica                        | 30 |
| Passaggio dall'impiego della Wallbox eM4 Twin a 3 fasi all'impiego ad 1 fase  | 30 |
| Allacciamento dei cavi per dati della Wallbox                                 | 32 |
| Collegamento di una linea di comando ai sensi di VDE AR-N 4100                | 32 |
| Preparazione e montaggio di una chiavetta LTE-USB                             | 33 |
| Messa in funzione della Wallbox eM4 Twin                                      | 34 |
| Configurazione della Wallbox eM4 Twin                                         | 36 |
| Messa a disposizione della ABL Configuration App                              | 36 |
| Allestimento della comunicazione tramite la ABL Configuration App             | 36 |
| Onboarding – Configurazione di una Wallbox Extender per l'impiego stand-alone | 39 |
| Onboarding – Configurazione per la modalità di impiego Controller / Extender  | 40 |
| Impostazioni nel Control Board e nel reboarding                               | 41 |
| Descrizione della procedura di ricarica                                       | 43 |
| Risoluzione dei problemi e manutenzione                                       | 46 |
| Assistenza tramite il sito ABL Support                                        | 46 |

|   | Soluzione rapida per problemi generali                                               | 47 |
|---|--------------------------------------------------------------------------------------|----|
|   | Verificare l'interruttore differenziale                                              | 48 |
|   | Disattivare la Wallbox eM4 Twin                                                      | 49 |
|   | Sostituzione dello sportellino dell'interruttore differenziale                       | 50 |
|   | Sostituzione della serratura a leva in uno sportello dell'interruttore differenziale | 51 |
|   | Sostituzione dello sportellino della presa di ricarica                               | 52 |
|   | Sostituzione dello sportello della struttura esterna                                 | 53 |
|   | Reset della Wallbox e ritorno alle impostazioni di fabbrica                          | 55 |
|   | Misure in caso di errori interni, indicazioni e avvertenze                           | 56 |
|   | Manutenzione                                                                         | 59 |
| A | llegato                                                                              | 60 |
|   | Dati tecnici                                                                         | 60 |
|   | Norme e linee guida                                                                  | 62 |
|   | Quadro generale dei moduli radio utilizzati                                          | 63 |
|   | Marchi                                                                               | 63 |
|   | Requisito per cavi per dati                                                          | 63 |
|   | Definizioni                                                                          | 63 |
|   | Avvertenze sullo smaltimento                                                         | 64 |
|   | Copyright e disclaimer                                                               | 64 |
|   | Dimensioni                                                                           | 65 |
|   | Simbolo CE e dichiarazione di conformità                                             | 66 |
|   | Immagine della sagona di foratura                                                    | 67 |

## Informazioni tecniche aggiuntive

Per l'installazione della vostra Wallbox eM4 Twin su una stele disponibile come optional nonché per ulteriori accessori sono necessarie ulteriori informazioni tecniche, le quali sono disponibili nei documenti propri.

I dati tecnici della vostra Wallbox sono inoltre riassunti in modo compatto nelle schede tecniche specifiche di prodotto. Tramite il seguente link è possibile scaricare questi documenti dal sito web di ABL:

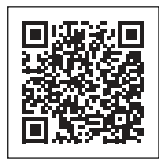

https://www.ablmobility.de/en/service/downloads.php

## () NOTA

Visualizzazione di informazioni aggiuntive su un computer, tablet oppure smartphone

Le informazioni tecniche aggiuntive sono messe a disposizione nel Portable Document Format (PDF).

• Per la visualizzazione si necessita di Adobe Acrobat Reader, disponibile gratuitamente, oppure di un software analogo per la visualizzazione di file PDF.

Le ulteriori informazioni sulla nostra gamma di prodotti nonché sui componenti accessori disponibili in qualità di optional sono disponibili sul nostro sito web www.ablmobility.de/en. Visitate il sito:

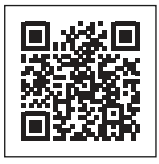

https://www.ablmobility.de/en

## Utilizzo conforme

La Wallbox eM4 Twin è un sistema di ricarica per la ricarica esclusiva di veicoli con motore elettrico (BEV oppure PHEV) di Mode 3 ai sensi di IEC 61851-1. Essa dispone di due prese di ricarica per il collegamento di cavi di ricarica certificati ai sensi di IEC 62196-2 ed è adatta al montaggio sia all'interno che all'esterno in considerazione delle norme e delle disposizioni locali nell'ambito delle condizioni di impiego consentite. La Wallbox può essere installata e impiegata come soluzione singola (Stand-Alone) oppure in collegamento con stazioni di compatibili identiche o compatibili in un gruppo di ricarica. L'installazione elettrica deve essere eseguita da un elettricista specializzato e qualificato, mentre nell'impiego pratico dopo la messa in funzione non sono necessarie conoscenze pregresse. Tuttavia, le avvertenze di sicurezza e sull'uso devono essere sempre considerate e rispettate.

## Informazioni in questo documento

Questo documento descrive l'installazione, la configurazione e la messa in funzione della Wallbox eM4 Twin: Si consiglia di fare eseguire tutte le fasi di lavoro descritte in questo documento esclusivamente da un elettricista qualificato e specializzato.

| Informazioni tecniche                            | Utente | Elettricista specializzato |
|--------------------------------------------------|--------|----------------------------|
| Istruzioni sull'installazione (questo documento) |        |                            |
| Schede dati                                      |        |                            |
| Istruzioni per l'uso                             | •      | •                          |

## Avvertenze di sicurezza e sull'utilizzo

Queste istruzioni descrivono tutte le fasi di lavoro per l'installazione e/o l'impiego del presente prodotto.

Per un rapido orientamento, determinati passaggi di testo hanno un formato particolare.

- Le descrizioni che espongono opzioni equivalenti sono contrassegnate con punti elenco.
- 1 Le descrizioni che espongono le fasi di impiego, sono numerate cronologicamente.
- → Le descrizioni che richiedono una ulteriore fase operativa sono contrassegnate con una freccia.

## A PERICOLO

#### Avvertenza sulle tensioni elettriche con pericolo di morte

Le sezioni contrassegnate con questo simbolo segnalano tensioni elettriche che rappresentano un pericolo per l'incolumità fisica e la vita.

• Le azioni contrassegnate con questo simbolo non possono essere eseguite in nessun caso.

## ATTENZIONE

#### Avvertenza sulle azioni importanti e sugli ulteriori pericoli

Le sezioni contrassegnate con questo simbolo segnalano ulteriori pericoli che possono comportare danni al prodotto oppure ad altre componenti collegate.

• Le azioni contrassegnate con questo simbolo devono essere svolte con particolare cautela.

## 🚺 NOTA

#### Avvertenza sulle informazioni importanti per l'impiego o l'installazione

Le sezioni contrassegnate con questo simbolo segnalano ulteriori importanti informazioni e particolarità necessarie per impiegare con successo l'apparecchiatura.

- · Le azioni contrassegnate con questo simbolo sono da eseguire in funzione delle necessità.
- I passaggi contrassegnati da questo simbolo contengono preziose informazioni aggiuntive.

## Avvertenze di sicurezza

Le avvertenze di sicurezza servono a garantire un'installazione regolare e sicura per il successivo impiego. Osservare le seguenti avvertenze.

## A PERICOLO

#### Pericolo dovuto a tensioni elettriche

Le trasgressioni o la mancata osservanza delle avvertenze di sicurezza e delle indicazioni riportate nelle presenti istruzioni possono causare scosse elettriche, incendi, gravi lesioni e/o la morte.

- Leggere attentamente tutte le avvertenze di sicurezza.
- Osservare in ogni caso tutte le avvertenze di sicurezza!

#### Indicazioni generali per la sicurezza

- · Leggere attentamente le presenti istruzioni.
- Osservare le indicazioni e seguire tutte le istruzioni.
- Conservare queste istruzioni in un luogo sicuro e sempre raggiungibile: I contenuti e in particolare le avvertenze di sicurezza devono essere visionabili per ciascun utente del prodotto.
- Il prodotto può essere messo in funzione solo dopo l'avvenuto collaudo da parte di un elettricista specializzato qualificato.
- · Non è consentito incollare alcunché sul prodotto, né esso deve essere coperto con altri oggetti o materiali.
- Non apportare in nessun caso modifiche al prodotto. La mancata osservanza di questa norma rappresenta un rischio per la sicurezza e rappresenta fondamentalmente un'infrazione delle condizioni di garanzia e può far decadere la garanzia con effetto immediato.

#### Personale qualificato

- · L'installazione meccanica va condotta da personale competente qualificato.
- L'installazione elettrica e la verifica devono essere condotte, nel rispetto delle disposizioni e delle norme locali, da parte di un elettricista qualificato competente il quale, in considerazione della propria formazione professionale specifica e della propria esperienza e conoscenza delle norme in vigore, sia in grado di valutare e svolgere le relative fasi di lavoro descritte nonché di riconoscere eventuali pericoli.
- Il personale qualificato ha una formazione specifica ed esperienza, nonché conosce le norme del settore che gli permettono di valutare ed eseguire la fasi di lavoro descritte, ed è in grado di riconoscere ed evitare eventuali pericoli.

#### Direttive e disposizioni

- L'installazione e la verifica elettrica devono essere eseguite da un elettricista specializzato nel rispetto delle norme e delle disposizioni locali.
- Si osservi che il gestore della rete elettrica, il fornitore di energia oppure le disposizioni nazionali potrebbero prevedere un obbligo di segnalazione oppure di autorizzazione per l'installazione o l'utilizzo di una stazione di ricarica.
- Assicurarsi che la tensione e la corrente nominali dell'apparecchiatura siano conformi ai requisiti della propria rete elettrica locale e che durante l'impiego non venga superata la potenza nominale.

#### Ambiente operativo

- Il prodotto non può essere installato nelle immediate vicinanze di acqua corrente o di un getto d'acqua, né in zone soggette al rischio di inondazione.
- Il prodotto non può essere installato in un ambiente soggetto a rischio di esplosione.
- Il prodotto non deve essere mai installato e utilizzato in situazioni con poco spazio.
- Durante l'impiego, rispettare la temperatura ambientale massima consentita (si veda "Dati tecnici" a pagina 60).
- · Se possibile, si consiglia di non impiegare il prodotto sotto la radiazione solare diretta.

#### Fonti di disturbo

• Si osservi che l'utilizzo di una trasmittente radio nelle immediate vicinanze del prodotto (< 20 cm) può comportare disturbi funzionali.

#### Accessori

- · Si consiglia di utilizzare esclusivamente accessori previsti e proposti da ABL per il prodotto.
- Utilizzare quindi esclusivamente cavi di ricarica che siano conformi alla norma IEC 62196.
- Non è consentito l'utilizzo di prolunghe.

## Istruzioni sull'utilizzo

- Sono sempre da osservare le disposizioni di sicurezza in vigore a livello locale per l'utilizzo di apparecchiature elettriche della nazione in cui si impiega il prodotto.
- Assicurarsi che il prodotto sia impiegato senza forze di trazioni sui propri componenti.
- Assicurarsi che il prodotto durante l'utilizzo sia sempre chiuso e bloccato a chiave. La posizione della chiave per l'apertura deve essere nota a tutti gli utenti addetti.
- Per staccare completamente il prodotto dalla rete elettrica, è necessario disattivare gli interruttori meccanici di sicurezza a monte nell'installazione domestica e, laddove disponibili, gli interruttori differenziali.

## () NOTA

#### Modifica di funzioni e di caratteristiche di design

Si osservi che tutte le indicazioni tecniche, le specifiche e le caratteristiche di design del prodotto possono essere modificate senza preavviso per motivi di ulteriore sviluppo di prodotto.

## Presentazione della Wallbox eM4 Twin

Grazie di avere deciso di acquistare la Wallbox eM4 Twin di ABL. La eM4 Twin è la soluzione ideale per la ricarica efficiente di veicoli in ambito privato, nel settore pubblico nonché per grandi installazioni di gruppo su parcheggi semipubblici di aziende o hotel. Oltre alla semplice installazione meccanica ed elettrica, è in particolare la ABL Configuration App per apparecchiature mobili (iOS, Android)a rendere possibile una messa in funzione rapida e senza complicazioni.

Per una gestione intuitiva e per il calcolo dei consumi di tutte le procedure di ricarica, le varianti Controller ed Extender della Wallbox eM4 Twin sono disponibili anche come versioni reev ready con le soluzioni backend di **reev**.

Potete trovare ulteriori informazioni sui dati tecnici nell'allegato a partire da pagina 60.

## Identificazione della Wallbox

Tramite la targhetta di tipo sul lato inferiore della struttura esterna è possibile identificare chiaramente la variante della Wallbox eM4 Twin. Verificare le informazioni riportate in seguito sulla targhetta di tipo.

Sono particolarmente rilevanti le seguenti informazioni:

- · Codice prodotto e indicazione della categoria di prodotto (Controller oppure Extender)
- · Collegamento a rete

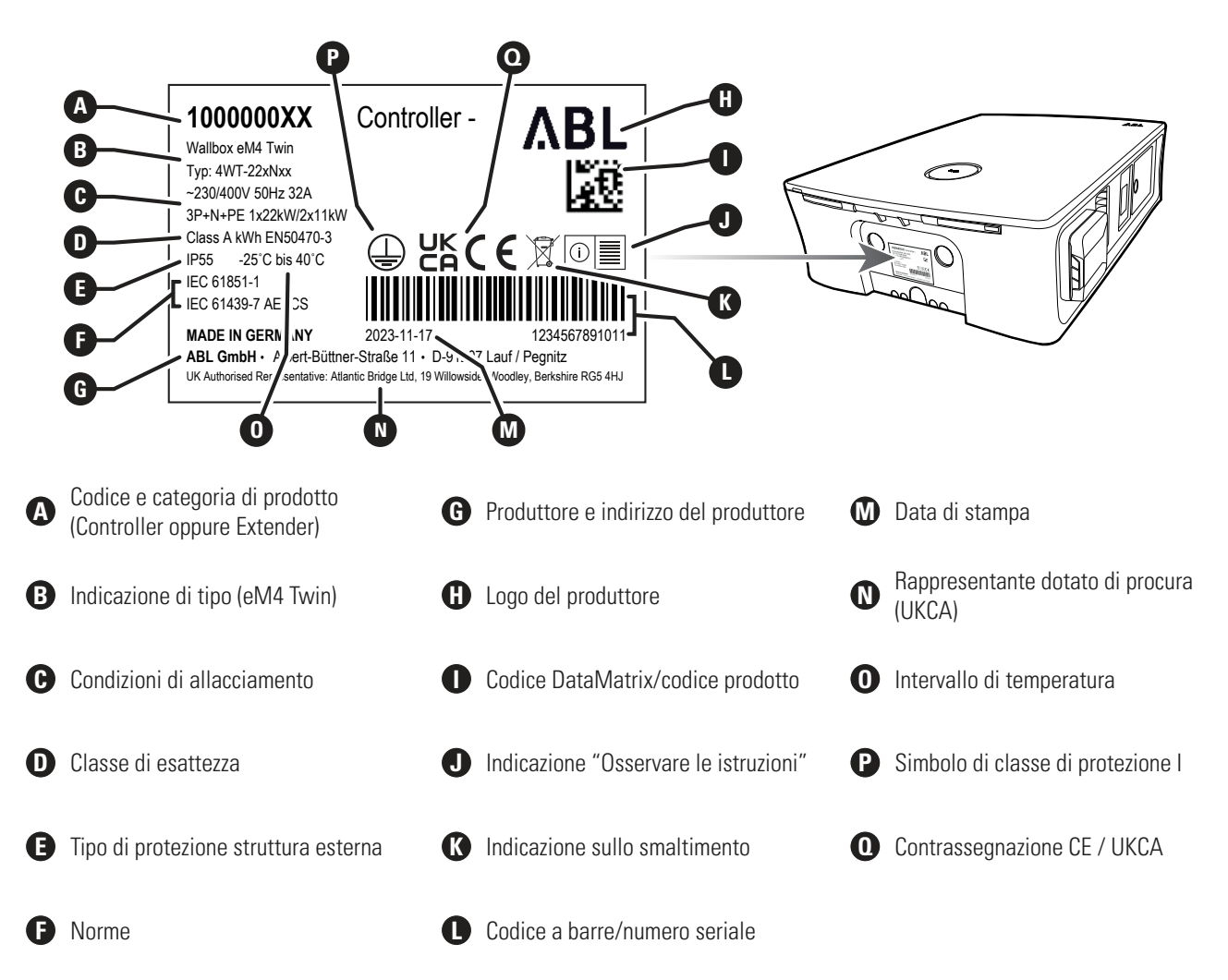

## Un quadro generale della Wallbox eM4 Twin

La Wallbox eM4 Twin è strutturata come segue:

## Vista frontale e posteriore

Nella seguente immagine è rappresentata la Wallbox eM4 Twin vista da davanti e da dietro.

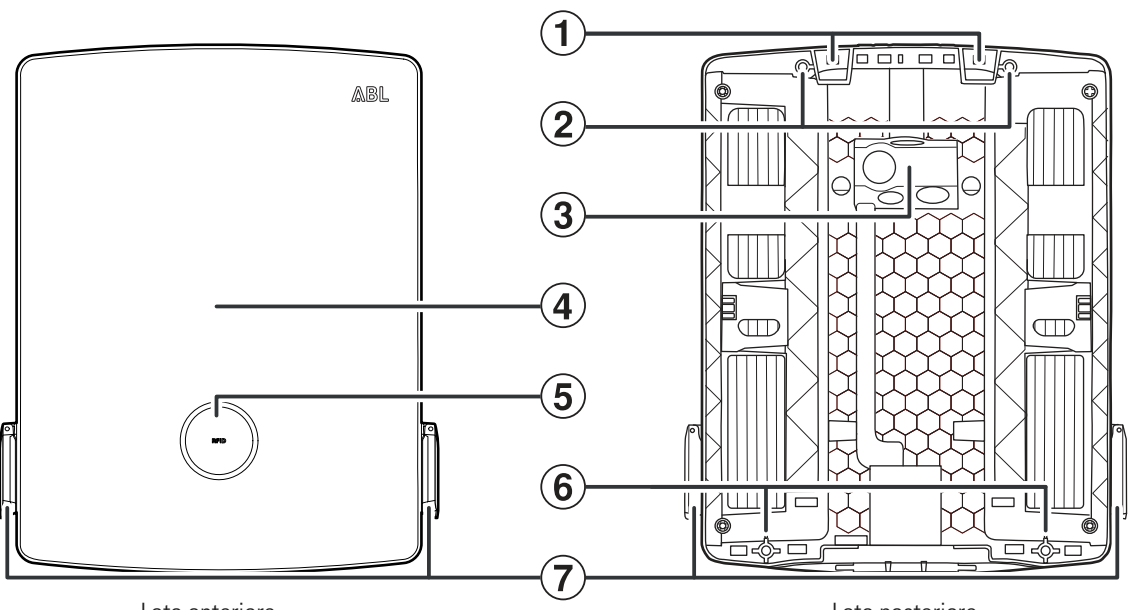

Lato anteriore

Lato posteriore

## 1 Punti per appendere

Tramite questi due punti di aggancio sul margine superiore del lato posteriore è possibile appendere la eM4 Twin al binario di montaggio (fornito in dotazione) avvitato nella posizione di montaggio (si veda "Preparazione e fissaggio della Wallbox" a pagina 27).

## (2) Punti di fissaggio del binario di montaggio

Per il fissaggio, la Wallbox va avvitata al binario di montaggio tramite i due punti di fissaggio in alto (si veda pagina 27). Le relative viti sono comprese nella confezione.

## (3) Zona della linea di alimentazione

La zona della linea di alimentazione dispone di tre grandi occhielli per l'introduzione di una linea di corrente dall'alto, dal basso o da dietro, contrassegnati sulla sagoma di foratura con (A), (B) e (C).

Gli occhielli più piccoli servono per introdurre un linea dati per la comunicazione all'interno di un gruppo di ricarica o per inserire una centralina ai sensi di VDE AR-N 4100. Questi due entrate sono contrassegnate sulla sagoma per foratura con DATA e EXT. CONTROL.

Tutti gli occhielli nella zona della linea di alimentazione sono realizzati in versione membrane "push-out" e possono essere forati direttamente con la linea (si veda "Introduzione delle linee di corrente e dati" a pagina 25).

## 4 Sportello della struttura esterna

Lo sportello della struttura esterna protegge l'elettronica interna dall'accesso non consentito, e deve essere sempre chiuso e bloccato durante l'utilizzo. Il blocco e lo sblocco si svolgono tramite le alette dell'interruttore differenziale (1) del modulo power (1) sinistro e destro.

## (5) Spia di status con lettore RFID

Sulla spia di status rotonda sono visualizzati gli status del punto di ricarica tramite un anello di LED a più colori. In posizione centrale dietro alla spia di status si trova il modulo di lettura RFID per l'autorizzazione della procedura di ricarica (si veda anche il punto ()).

## (6) Punto di fissaggio per il montaggio a parete

Per il fissaggio, la Wallbox viene avvitata alla parete tramite i due punti di fissaggio inferiori (si veda pagina 28). Le relative viti sono comprese nella confezione.

## Presa di ricarica tipo -2

Ciascun modulo power 🕦 della Wallbox eM4 Twin dispone di una presa di ricarica di tipo 2 per il collegamento di un cavo di ricarica certificato ai sensi di IEC 62196-1 e IEC 62196-2. I cavi di ricarica possono essere acquistati come accessori da ABL (si veda "Accessori" a pagina 19).

#### Visione dall'alto e dal basso

La seguente immagine mostra il lato superiore e inferiore della Wallbox eM4 Twin.

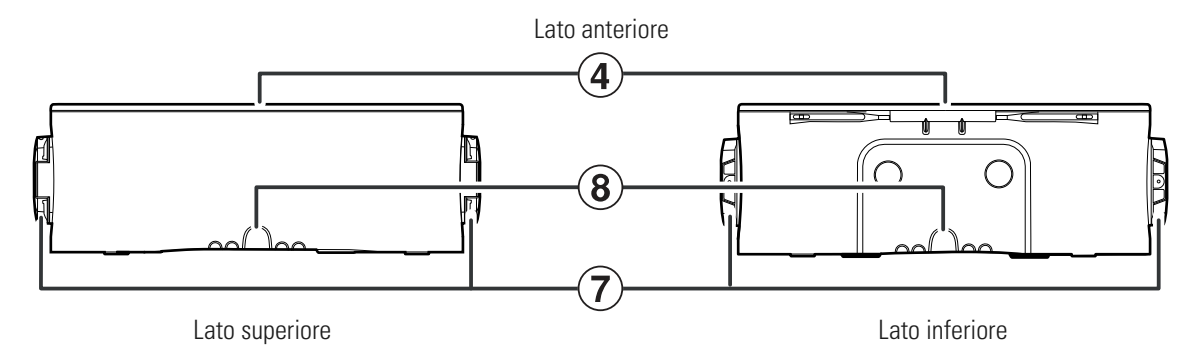

#### (8) Ingressi della struttura esterna

Gli ingressi sul lato superiore e inferiore possono essere aperti con una pinza combinata oppure con un utensile analogo, e possono essere impiegati per introdurre il cavo della corrente e dei dati dall'alto o dal basso (si veda pagina 25).

#### Vista interna ed esterna

Nella seguente immagine è raffigurata la Wallbox eM4 Twin con sportello della struttura esterna aperto, nonché dal lato destro: il lato sinistro della Wallbox è strutturato in modo identico.

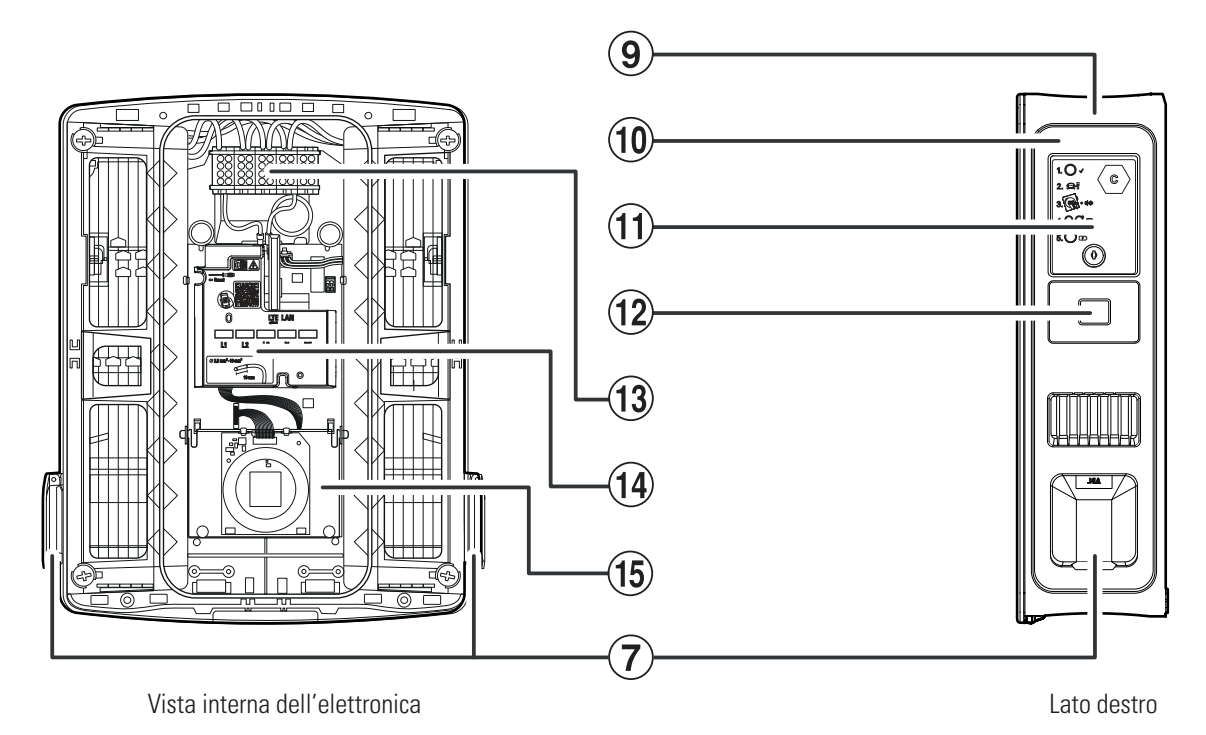

#### (9) Struttura esterna

La struttura esterna della Wallbox integra i due moduli power (1) nonché l'ulteriore elettronica per la comunicazione in un gruppo. Tramite i punti per appendere (1) nonché i punti di fissaggio (2) e (6) è possibile fissare la Wallbox in modo sicuro nel luogo di montaggio.

#### (10) Modulo power

Il modulo power integra i componenti per il relativo punto di ricarica, compreso l'interruttore differenziale del riconoscimento di correnti di guasto DC, del fusibile, del contatore di energia conforme a MID (2) nonché della presa di ricarica (7) di tipo 2.

## (1) Sportello dell'interruttore differenziale

Lo sportellino protegge l'interruttore differenziale del modulo power e viene bloccato o sbloccato tramite la chiave fornita in dotazione. Il meccanismo di chiusura serve inoltre per bloccare lo sportello della struttura esterna ④: Per aprire lo sportello della chiusura esterna, entrambi gli sportelli dell'interruttore differenziale devono essere sbloccati e ribaltati verso l'alto.

#### (12) Contatore di energia conforme a MID

Il contatore di energia conforme a MID mette a disposizione diverse informazioni sull'impiego di ricarica. Si possono trovare ulteriori informazioni nella sezione "Informazioni visualizzate nel contatore di energia" a pagina 14.

#### (13) Morsettiera

Direttamente dietro alla zona della linea di alimentazione ③ si trova la morsettiera per il collegamento alla linea di corrente: Il modello di connessione è raffigurato sul modulo di comunicazione ④. In un'installazione di gruppo, lo schema di connessione deve essere adeguato per ciascuna Wallbox al fine di garantire una carico uniforme delle fasi (si veda "Collegamento elettrico della Wallbox" a pagina 28).

## (14) Modulo di comunicazione

Il modulo di comunicazione offre un'interfaccia LAN per il cablaggio dati nonché un collegamento USB (solo Wallbox Controller) per la chiavetta LTE-USB fornita in dotazione per la comunicazione wireless con un backend (si veda "Preparazione e montaggio di una chiavetta LTE-USB" a pagina 33).

Nella zona in alto a sinistra del modulo di comunicazione si trova l'accesso, contrassegnato con un cacciavite e con il termine **Reset**, al bottone reset, tramite il quale è possibile riportare la Wallbox allo status di consegna (si veda "Reset della Wallbox e ritorno alle impostazioni di fabbrica" a pagina 55).

Inoltre, il modulo di comunicazione può essere ribaltato in avanti e offre quindi accesso al morsetto EN1 per il collegamento di una linea di comando ai sensi di VDE AR-N 4100 (si veda "Collegamento di una linea di comando ai sensi di VDE AR-N 4100" a pagina 32).

## (15) Modulo HMI

Il modulo HMI (Human Machine Interface) della Wallbox rappresenta tramite un anello LED a più colori e tramite un'emittente di segnali acustici le differenti condizioni dell'elettronica, per lo status e la sorveglianza dei punti di ricarica (si veda la sezione). Inoltre, esso integra il modulo di lettura RFID per l'autorizzazione di procedure di ricarica, laddove la Wallbox sia stata relativamente configurata durante l'installazione oppure impiegata con un backend. L'allestimento della funzione RFID si svolge tramite la ABL Configuration App (si veda "Configurazione della Wallbox eM4 Twin" a pagina 36).

## Spiegazione della HMI

La Human Machine Interface della Wallbox eM4 Twin informa l'utente sullo status attuale della Wallbox o dei due punti di ricarica. Il feedback visivo si svolge tramite un anello di LED con differenti modelli di colori e di movimenti. Per le funzioni selezionate, la Wallbox emette inoltre dei segnali sonori.

Nella seguente tabella è esposta l'assegnazione tra messaggio HMI e lo status funzionale:

|                                  | Procedura boot attiva<br>Quando la Wallbox eM4 Twin è collegata alla rete elettrica<br>oppure viene riavviata durante l'allestimento, essa inizia la<br>procedura boot: I LED si illuminano per 5 secondi in verde, blu,<br>bianco e rosso.                                                                         |
|----------------------------------|----------------------------------------------------------------------------------------------------|
| $\mathbf{O} \bigcirc \mathbf{O}$ | <b>Configurazione svolta con successo</b><br>Quando la Wallbox, alla prima messa un funzione, non è ancora<br>stata allestita tramite la <b>ABL Configuration App</b> oppure quan-<br>do l'allestimento viene condotto manualmente, il circolo di LED<br>pulsa in bianco.                                           |
| $\mathbf{O}$                     | <b>Termine della configurazione</b><br>Una volta terminato l'allestimento nella <b>ABL Configuration</b><br><b>App</b> e inviato alla Wallbox, i LED si illuminano uno dopo l'altro<br>in senso orario in bianco, fino a quando l'intero circolo di LED<br>rimane infine illuminato per un breve istante in bianco. |

| OOO        | Pronta per la ricarica<br>Nell'impiego normale, la spia di status pulsa in verde per segna-<br>lare che l'apparecchiatura è pronta alla ricarica. La metà destra<br>delle spie di status è assegnata al punto di ricarica destro, la<br>metà sinistra al punto di ricarica sinistro.<br>(Visualizzazione: punto di ricarica destro)                                                                    |
|------------|----------------------------------------------------------------------------------------------------|
| $\bigcirc$ | Veicolo collegato e riconosciuto<br>Quando un veicolo è stato collegato e riconosciuto, la metà di<br>questo punto di ricarica si illumina in verde in modo statico.<br>(Visualizzazione: punto di ricarica destro)                                                                                                    |
| Q, Õ,Q     | Autorizzazione svolta con successo<br>Quando la procedura di ricarica deve essere sbloccata tramite<br>una scheda RFID, si visualizza in modo dinamico una luce scorre-<br>vole blu sulle spie di status.<br>Per il punto di ricarica destro, la luce scorrevole gira verso sini-<br>stra (si veda la visualizzazione).<br>Per il punto di ricarica sinistro, la luce scorrevole gira verso<br>destra. |
|            | Procedura di ricarica attiva<br>Dopo la richiesta inviata dal veicolo, la procedura di ricarica atti-<br>va viene visualizzata in modo dinamico tramite le spie di status<br>blu per il punto di ricarica. La metà destra delle spie di status è<br>assegnata al punto di ricarica destro, la metà sinistra al punto di<br>ricarica sinistro.<br>(Visualizzazione: punto di ricarica destro)           |
| $\bigcirc$ | Procedura di ricarica terminata oppure in pausa<br>Quando la procedura di ricarica è terminata oppure è stata<br>messa in pausa dal veicolo o dal management dei carichi, la<br>metà per il punto di ricarica si illumina in blu in modo statico.<br>(Visualizzazione: punto di ricarica destro)                                                                                                    |
| I          | <b>Scheda RFID riconosciuta</b><br>Quando la scheda RFID è stata riconosciuta dal lettore RFID, la<br>Wallbox emette un breve segnale sonoro.                                                                                                    |
|            | Autorizzazione della scheda RFID effettuata con successo<br>Quando la scheda RFID è stata autenticata con successo, la<br>Wallbox emette due brevi segnali acustici.                                                                                                    |
| + []       | Autorizzazione della RFID declinata<br>Quando l'autorizzazione della scheda RFID non è andata a buon<br>fine, la metà per il punto di ricarica si illumina in arancione<br>in modo statico. La Wallbox emette inoltre tre lunghi segnali<br>sonori.<br>(Visualizzazione: punto di ricarica destro)                                                                                                    |

## () NOTA

## Compatibilità con i transponder RFID

La Wallbox eM4 Twin supporta i seguenti transponder RFID: Mifare Classic, Mifare mini, Mifare DESFIRE EV1, Mifare Plus S/X, Mifare Pro X, Mifare SmartMX, Mifare Ultralight, Mifare Ultralight C, SLE44R35, SLE66Rxx (my-d move), Legic Advant, Pay Pass, Pico Pass.

Per garantire la compatibilità del transponder RFID, esso deve essere verificato con la Wallbox eM4 Twin. Oltre allo standard RFID utilizzato, influenzano la compatibilità anche altri fattori (come ad es. le dimensioni del transponder). Se si dovesse necessitare di aiuto per la verifica del transponder RFID, rivolgersi allo **ABL Customer Service** (si veda "Recapiti" a pagina 2).

|                                                                                                    | Reset del software eseguito<br>Quando si riavvia la Wallbox tramite il pulsante reset (si veda<br>"Reset della Wallbox e ritorno alle impostazioni di fabbrica" a<br>pagina 55), i LED selezionati nella spia di status si illuminano<br>in arancione. La Wallbox emette inoltre quattro segnali sonori<br>lunghi. |
|----------------------------------------------------------------------------------------------------|----------------------------------------------------------------------------------------------------|
| + Mulliulliulliulliu                                                                                                    | Factory Reset eseguitoQuando si riporta la Wallbox alle impostazioni di fabbrica tramiteIIIIIIIIIIIIIIIIIIIIIIIIIIIIIIIIIII                                                                                                    |
| OOO                                                                                                    | Disfunzione<br>Quando interviene un errore durante il funzionamento, la spia<br>di status pulsa in rosso. La metà destra delle spie di status è<br>assegnata al punto di ricarica destro, la metà sinistra al punto di<br>ricarica sinistro.<br>(Visualizzazione: punto di ricarica destro)                        |
| <ul> <li>A Energia attiva complessiva ricevuta</li> <li>Questa visualizzazione mostra sempre l'energia<br/>complessiva in kWh e quindi la somma di tutte l<br/>ricevute tramite questo punto di ricarica. Questa<br/>mostra valori che si alternano</li> </ul> | attiva<br>e ricariche<br>riga non                                                                                                    |
| <ul> <li>B Energia attiva ricevuta attualmente o per ult</li> </ul>                                                                                                    | imo                                                                                                    |
| In questo status, la seconda riga mostra l'energi<br>kWh durante la procedura di ricarica attiva (visu<br>Run) oppure terminata (visualizzazione: End).                                                                                                    | a attiva in alizzazione:                                                                                                    |
| <b>C</b> Assegnazione del punto di ricarica<br>Dopo il cambio di visualizzazione, la seconda rig<br>sinistro mostra l'identificazione che era stata as<br>punto di ricarica durante l'installazione.                                                           | a sul lato<br>segnata al                                                                                                    |
| Corrente di ricarica massima<br>In questo status, la seconda riga sul lato destro<br>valore della corrente di ricarica massima dispon                                                                                                    | nostra il<br>bile.                                                                                                    |
| <b>Visualizzazione di una disfunzione</b><br>In questo status, la terza riga mostra il codice pe<br>cazione di una disfunzione (errore, indicazione, a<br>(si veda anche "Misure in caso di errori interni, i                                                  | r l'identifi-<br>vvertenza)<br>ndicazioni e                                                                                                    |

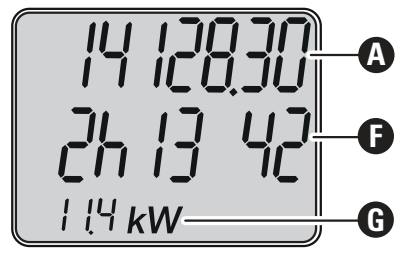

avvertenze" a pagina 56).

minuti e secondi.

pari a 0,0 kW.

Durata della procedura di ricarica

Potenza attiva attualmente ricevuta

Dopo il cambio di visualizzazione, in questo status la seconda

riga mostra la durata della procedura di ricarica attiva in ore,

In questo status, la terza riga mostra la potenza attiva che il veicolo attualmente riceve: Senza veicolo collegato il valore è

## ATTENZIONE

#### Visualizzazione di errori interni del contatore di energia

Quando si verifica un errore interno nel contatore di energia, le informazioni nella seconda e nella terza riga del display sono sostituite da un codice di errore specifico del contatore (esempio: *Err 0005*). Rivolgersi in questo caso allo ABL Customer Service (si veda "Recapiti" a pagina 2).

## Formazione di gruppi di ricarica e topologie di rete

La Wallbox eM4 Twin offre più interfaccia per la comunicazione interna in un gruppo di ricarica nonché per la comunicazione esterna con un backend. In tale ambito, si differenzia in funzione della variante di Wallbox:

- **Controller:** La Wallbox Controller può essere impiegata a scelta singolarmente oppure assieme a una o più Wallbox Extender in qualità di gruppo di ricarica. La comunicazione interna all'interno del gruppo di ricarica può essere allestita tramite WLAN oppure LAN. Per la comunicazione esterna con un backend è possibile impiegare l'interfaccia WLAN oppure LAN oppure la chiavetta LTE-USB della Controller.
- Extender: Le Wallbox Extender possono essere impiegate a scelta singolarmente (stand-alone) oppure assieme ad una Controller in qualità di gruppo di ricarica. La comunicazione interna all'interno del gruppo di ricarica può essere allestita tramite WLAN oppure LAN.

## ATTENZIONE

#### Integrazione in una infrastruttura di rete già esistente

Qualora, per la comunicazione all'interno di un gruppo di ricarica e/o con un backend, si desideri utilizzare un'infrastruttura di rete già esistente, è necessario mettersi precedentemente in contatto con un amministratore IT per pianificare l'integrazione.

Le interfaccia della Wallbox eM4 Twin possono essere utilizzate per collegare un gruppo di ricarica ad un backend. Sono possibili le seguenti combinazioni:

| Comunicazione Controller-backend |     | Comunicazione Controller-Extender |              |              |
|----------------------------------|-----|-----------------------------------|--------------|--------------|
| WLAN                             | LAN | LTE                               | WLAN         | LAN          |
|                                  |     |                                   |              |              |
|                                  |     |                                   | $\checkmark$ |              |
|                                  |     |                                   |              | $\checkmark$ |
|                                  |     | $\bigcirc$                        |              |              |
|                                  |     |                                   |              |              |

## () NOTA

#### Informazioni sulla comunicazione di rete

- Per la comunicazione con internet (Controller-backend) devono essere necessarie le seguenti porte: HTTP: 80 / HTTPS: 443 / NTP: 123 / OCPP: 7890
- Per la comunicazione all'interno della rete (Controller-Extender) devono essere disponibili le seguenti porte: DNS: 53 / mDNS: 5353 / UDP/TCP: 68, 1024, 4332, 5432, 11010
  - La rete deve assegnare a ciascuna Wallbox un indirizzo IP proprio (ad es. tramite DHCP).

In seguito si presentano nei dettagli le interfaccia di rete, ed esse vengono raffigurate con l'ausilio di immagini sull'impiego pratico. Si possono trovare ulteriori informazioni sulla comunicazione di rete nelle istruzioni "Allestimento di rete per la Wallbox eM4 Twin" tramite il seguente link.

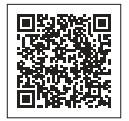

www.ablmobility.de/en > Support > Downloads > Operation manuals

## Comunicazione di un Controller con un backend tramite WLAN

- La Controller può comunicare attraverso la propria interfaccia WLAN con una rete con collegamento ad internet.
- La comunicazione tramite WLAN deve essere allestita tramite la ABL Configuration App (si veda da pagina 36).
- Figura: La Wallbox eM4 Twin Controller ① è collegata wireless ad una rete WLAN ②, la quale tramite internet ③ crea la comunicazione con il backend selezionato ④.

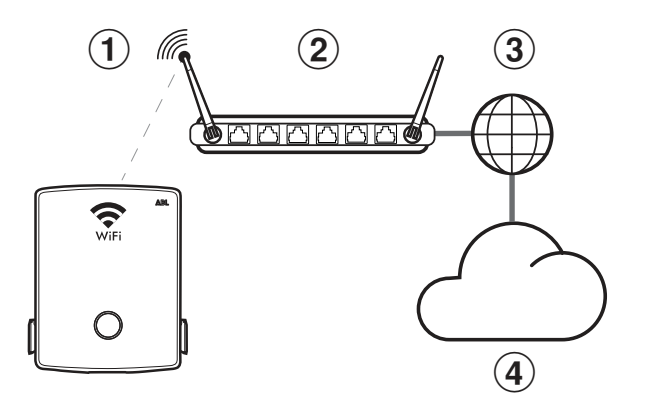

#### Comunicazione di un Controller con un backend tramite LAN

- · La Controller tramite la propria interfaccia LAN può comunicare con una rete con collegamento ad internet.
- Il cablaggio si effettua per ciascuna Wallbox tramite un cavo ethernet per (Cat5 o maggiore), che entra nella Wallbox attraverso la zona della linea di alimentazione.
- · La comunicazione tramite LAN deve essere allestita tramite la ABL Configuration App (si veda da pagina 36).
- Figura: La Wallbox eM4 Twin Controller ① è collegata tramite un cavo ad una rete LAN ②, la quale tramite internet ③ crea la comunicazione con il backend selezionato ④.

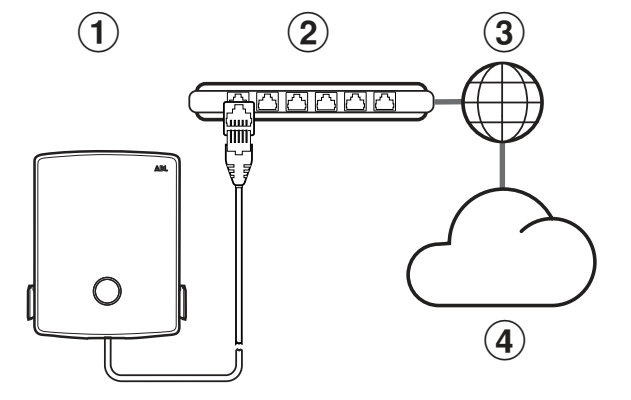

#### Comunicazione di un Controller con un backend tramite LTE

- Nel contenuto di consegna di ciascuna Wallbox Controller si trova una chiavetta LTE-USB che è dotata della scheda SIM di un gestore di backend e che può essere inserita nella Wallbox. Questa procedura è descritta da pagina 33.
- Nelle varianti reev ready, la scheda SIM per la comunicazione con il backend reev è già preinstallata nella chiavetta LTE-USB nella Controller.
- · La comunicazione LTE con il backend deve essere allestita tramite la ABL Configuration App (si veda da pagina 36).
- Figura: La Wallbox eM4 Twin Controller ① comunica tramite la chiavetta LTE-USB con una ricevente LTE ②, la quale crea il collegamento con il backend selezionato ③.

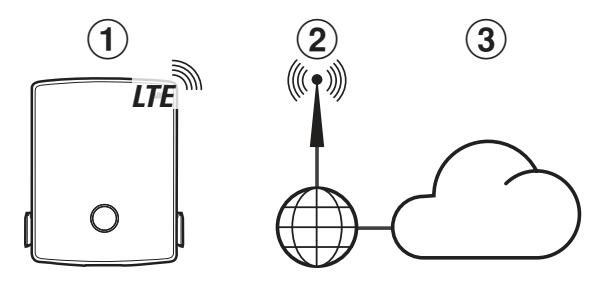

#### Comunicazione di una Controller con una o più Extender tramite LAN

- Il modulo di comunicazione di ogni Wallbox eM4 Twin offre un'interfaccia LAN.
- Il cablaggio si effettua tramite un cavo ethernet per ciascuna Wallbox, che entra nella Wallbox attraverso la zona della linea di alimentazione.
- Per la formazione di un gruppo di ricarica, la Wallbox Controller viene cablata con una o più Wallbox Extender su un router locale il quale assegna a ciascuna Wallbox un indirizzo IP proprio.
- Il cablaggio della Wallbox eM4 Twin tramite LAN è descritto nelle sezioni "Introduzione delle linee di corrente e dati" a pagina 25 e "Allacciamento dei cavi per dati della Wallbox" a pagina 32.
- · La comunicazione tramite LAN deve essere allestita tramite la ABL Configuration App (si veda da pagina 36).
- Figura: Tramite le loro interfaccia LAN, la Wallbox eM4 Twin Controller ① nonché una o più Wallbox eM4 Twin Extender ② vengono collegate con un router locale ③.
- Tramite il router, a ciascuna Wallbox deve essere assegnato un indirizzo IP proprio, automaticamente tramite DHCP oppure manualmente.

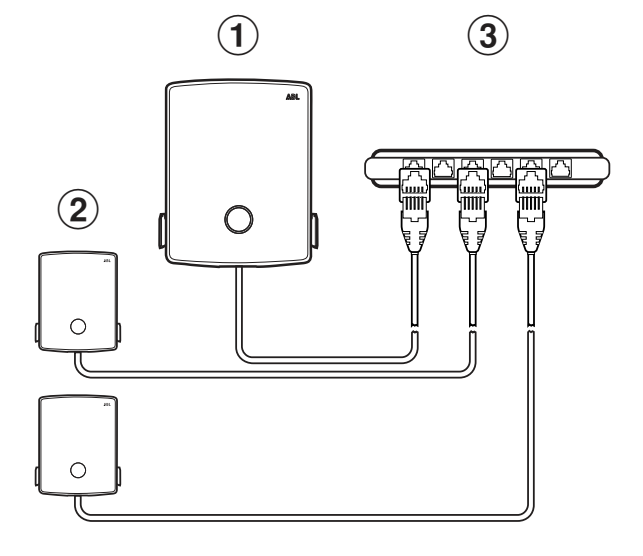

#### Comunicazione di una Controller con una o più Extender tramite WLAN

- · Ciascuna Wallbox eM4 Twin dispone di un modulo WLAN integrato.
- Tramite il modulo WLAN è possibile creare la comunicazione diretta con la ABL Configuration App installata su uno smartphone/tablet (iOS, iPadOS, Android).
- Per la formazione di un gruppo di ricarica, la Wallbox Controller può essere collegata wireless con una o più Wallbox Extender tramite un router WLAN locale, il quale assegna a ciascuna Wallbox un indirizzo IP proprio.
- La comunicazione tramite WLAN deve essere allestita tramite la ABL Configuration App (si veda da pagina 36).
- Figura: Tramite i loro moduli WLAN, la Wallbox eM4 Twin Controller ① nonché una o più Wallbox eM4 Twin Extender ② vengono collegate con un router WLAN locale ③.
- Tramite il router WLAN, a ciascuna Wallbox deve essere assegnato un indirizzo IP proprio, automaticamente tramite DHCP oppure manualmente.

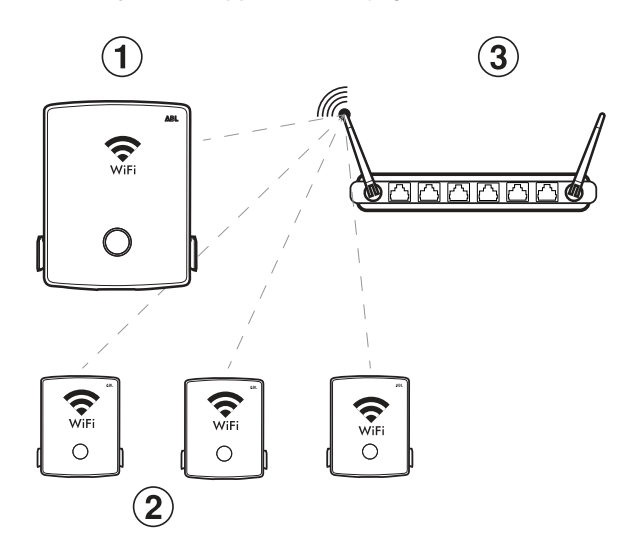

## 🚺 NOTA

#### Compatibilità con fornitori backend

La Wallbox eM4 Twin è disponibile come prodotto reev ready, predisposto appositamente per l'impiego con le soluzioni backend di reev. Ulteriori informazioni sono disponibili al sito:

#### https://reev.com

 In alternativa, la Wallbox eM4 Twin è compatibile anche con altri backend per la gestione dell'infrastruttura di ricarica. Per verificare la compatibilità, rivolgersi al relativo fornitore di backend.

## Alleggerimento esterno di carico ai sensi di VDE AR-N 4100

Il morsetto montato sul modulo principale EN1 serve a collegare una linea di comando ai sensi di VDE AR-N 4100. Tramite questa linea di comando, il fornitore locale di energia ha l'opportunità di attivare o disattivare remotamente la funzione di ricarica della Wallbox. La lunghezza della linea tra la Wallbox e un'adeguata ricevente di controllo / una box di comando VDE-FNN è consentita fino a un massimo di 30 metri.

Oltre all'attivazione e alla disattivazione di entrambi i punti di ricarica, sussiste inoltre l'opportunità di limitare l'intensità di corrente massima impostata tramite due ulteriori valori di resistenza attivati esternamente.

| Posizione | Resistenza ±10 % | Limitazione della corrente di ricarica massima impostata a | Corrente di ricarica risultante<br>(esempio: 32 A / 16 A) |
|-----------|------------------|------------------------------------------------------------|-----------------------------------------------------------|
| 1         | min. 27 kOhm     | 0 %                                                        | 0 A / 0 A                                                 |
| 2         | 4,7 kOhm         | 30 %                                                       | 9 A / 5 A*                                                |
| 3         | 1,5 kOhm         | 60 %                                                       | 19 A / 10 A                                               |
| 4         | max. 100 Ohm     | 100 %                                                      | 32 A / 16 A                                               |

\* Se la corrente di ricarica risultante dovesse ridursi al di sotto del valore limite di 6 A, non si svolge alcuna ricarica!

In un gruppo di ricarica, la linea di comando è collegata alla Controller, la quale regola quindi l'intensità di corrente per tutti i punti di ricarica nel gruppo. In tutte le altre configurazioni (gruppo di ricarica con centralina esterna, stand-alone), la linea di comando deve essere collegata alla Wallbox con il primo punto di ricarica (assegnazione della riga 2 del contatore di energia:  $l^{p}$  l).

## Contenuto di consegna della Wallbox

Il contenuto di consegna consiste nei seguenti componenti:

Wallbox eM4 Twin, 1 pezzo
Binario di montaggio, 1 pezzo
Vite a testa piatta TX30, 6 × 140 mm, 2 pezzi
Vite a testa semicircolare TX30, 6 × 60 mm, 2 pezzi
Vite a testa semicircolare TX30, 6 × 60 mm, 2 pezzi
Tassello 8 × 50 mm, 4 pezzi
Chiave, 2 pezzi
Chiave, 2 pezzi
Cappucci isolanti, 4 pezzi

- - Accessori | 19

- scheda SIM, disponibile come optional, per

Le varianti reev ready della eM4 Twin contengono inoltre:

- Kit di installazione reev ready, 1 pezzo
  - (I) NOTA

## Verifica del contenuto di consegna

Controllare il contenuto di consegna subito dopo avere aperto la confezione: Se dovessero mancare dei componenti, contattare il rivenditore presso il quale è stata acquistata la Wallbox.

## Accessori

Per la Wallbox eM4 Twin sono disponibili separatamente i seguenti accessori:

• CC3225

Cavo di ricarica di tipo 2 ai sensi di IEC 62196-2, fino a 32 A, 480 V AC, a 3 fasi, lunghezza 2,5 m

• CC3250

Cavo di ricarica di tipo 2 ai sensi di IEC 62196-2, fino a 32 A, 480 V AC, a 3 fasi, lunghezza 5 m

• CC3275

Cavo di ricarica di tipo 2 ai sensi di IEC 62196-2, fino a 32 A 480 V AC, a 3 fasi, lunghezza circa 7,5 m

## • CC3210

Cavo di ricarica di tipo 2 ai sensi di IEC 62196-2, fino a 32 A 480 V AC, a 3 fasi, lunghezza circa 10 m

scheda SIM per la comunicazione con il reev backend, 1 pezzo

Ferrite apribile con chiave, 1 pezzo

• Sagoma per foratura, 1 pezzo

Le varianti Controller della eM4 Twin contengono inoltre:

- Chiavetta LTE-USB per l'inserimento di una la comunicazione con un backend, 1 pezzo

- · Filtro USB per eliminare i disturbi dalla
  - linea di comunicazione dati tramite la chiavetta LTE-USB, 1 pezzo

Istruzioni per l'uso & avvertenze di sicu-

rezza (in più lingue), 1 pezzo

Solo Controller: chiavetta LTE-USB con

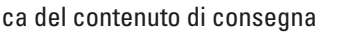

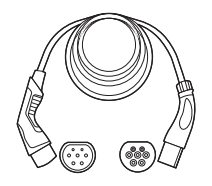

 $\bigcirc$ 

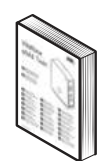

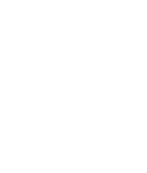

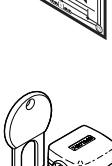

٠

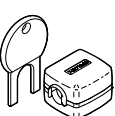

## • LAKK2K1

Cavo adattatore di tipo 2 su tipo 1 sei sensi di IEC 62196-2, fino a 32 A 230 V AC, ad 1 fase, lunghezza circa 4 m

#### • 100000193

Contatore esterno ABL Energy Meter per l'inserimento della Wallbox eM4 Twin Controller(+) in un management dinamico dei carichi, modulo con binari top-hat

h = 88 mm, b = 70 mm, t = 65 mm

#### · 10000253

Keyfob RFID in design ABL per tutte le stazioni di ricarica di ABL, 5 pezzi

#### · 100000192

Stele POLEM4 Twin in lamiera fine zincata per il montaggio esterno di una Wallbox eM4 Twin, del tettuccio anti-intemperie WPR36 nonché di fino a due portacavi CABHOLD

h = 1.647 mm, b = 405 mm, t = 180 mm

#### • EMH9999

Fondamenta in cemento per il montaggio della stele POLEMH3 oppure POLEM4 Twin

h = 650 mm, b = 430 mm, t = 190 mm

#### · 100000191 / 100000237

Stele compatta POLE Slim in lamiera fine zincata per il montaggio esterno di una (100000191) oppure due Wallbox eM4 Twin (100000237) tramite la/le piastra/e di adattamento fornita/e in dotazione nonché di fino a due sostegni per cavo CABHOLD

h = 1.469 mm, b = 395 mm, t = 210 mm

## · 10000238

Fondamenta in cemento POLE Slim per il montaggio di una stele POLE Slim

h = 600 mm, b = 260 mm, t = 260 mm

#### • WPR36

Tettuccio anti-intemperie per il montaggio ad una parete esterna oppure alle stele POLEMH3 e POLEM4 Twin

h = 142 mm, b = 515 mm, t = 285 mm

## • CABHOLD

Sostegno del cavo con alloggiamento per la presa di ricarica per il montaggio ad una parete esterna oppure alle stele POLEMH1/2/3, POLEM4 Twin e POLE Slim

h = 187 mm, b = 76 mm, t = 105 mm

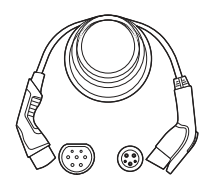

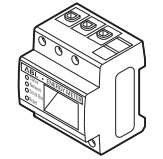

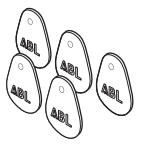

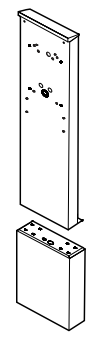

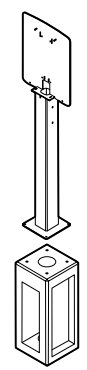

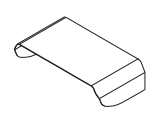

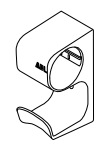

## • 100000214, [...], 100000223

Pacchetto con 10 lucchetti individuali con la medesima serratura, senza chiave di gruppo, 10 pezzi.

## • 100000224, [...], 100000230

Pacchetto con 10 lucchetti individuali con serrature differenti, con una chiave di gruppo, 7 pezzi

Le ulteriori informazioni sulle stazioni di ricarica e sugli accessori di ABL sono disponibili al sito www.ablmobility.de/en.

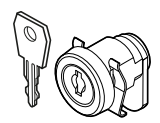

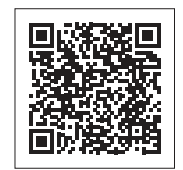

## Autenticazione della Wallbox eM4 Twin

L'intera installazione della Wallbox eM4 Twin deve essere eseguita da un'azienda specializzata di elettricisti qualificati.

## A PERICOLO

## Pericolo dovuto a tensioni elettriche

L'installazione elettrica e il collaudo devono essere eseguiti da un elettricista specializzato e qualificato il quale, in considerazione della propria formazione professionale specifica e della propria esperienza e conoscenza delle norme in vigore, sia in grado di valutare e svolgere le relative fasi di lavoro descritte nonché di riconoscere eventuali pericoli.

## Requisiti per il luogo di installazione

La Wallbox eM4 Twin è adatta all'installazione in ambienti chiusi come i garage nonché all'esterno come i parcheggi aziendali. Si osservi tuttavia che devono essere rispettate le condizioni ambientali consentite (si veda "Dati tecnici" a pagina 60), in modo che la funzionalità della Wallbox sia sempre garantita.

- Il luogo di montaggio deve essere liberamente accessibile.
- Sono da osservare le distanze minime dagli altri impianti elettrici. Si consiglia una distanza minima di 50 cm.
- Il substrato di montaggio deve essere piano e sufficientemente portante (minimo: peso proprio della Wallbox più due cavi di ricarica).
- La superficie di montaggio deve essere perlomeno pari a 516 × 428 mm (altezza x larghezza). Tenere in considerazione anche i connettori dei cavi di ricarica.
- L'altezza di montaggio deve essere compresa tra 120 e 140 cm (dal pavimento fino al bordo inferiore della struttura esterna).

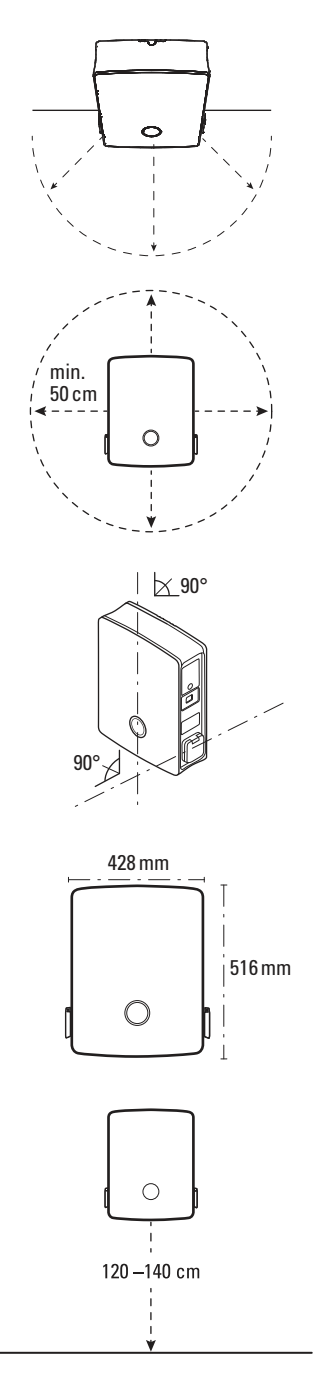

- Nel caso ideale, il luogo di montaggio dispone già di un collegamento di sicurezza alla rete elettrica. In alternativa, deve essere disposta una linea di alimentazione separata con sicurezza.
- Per l'impiego in un'installazione di gruppo tramite cavo, sul luogo di montaggio devono essere inoltre disposti adeguati cavi per dati (si veda anche "Requisito per cavi per dati" a pagina 63, "Introduzione delle linee di corrente e dati" a pagina 25 nonché "Allacciamento dei cavi per dati della Wallbox" a pagina 32).

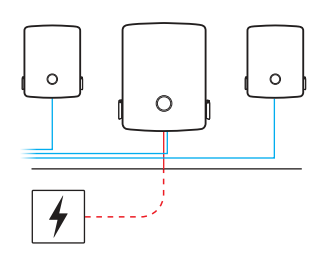

## Attrezzi e accessori necessari

Per il montaggio meccanico della Wallbox sono necessari i seguenti componenti dal contenuto di consegna:

- Binario di montaggio, 1 pezzo
- Vite per tassello TX30, 6 × 60 mm, 2 pezzi
- Tassello 8 × 50 mm, 4 pezzi
- Chiave, 2 pezzi

Sagoma per foratura, 1 pezzo

Cappucci isolanti, 4 pezzi

Vite a testa piatta TX30, 6 × 140 mm,

Vite a testa semicircolare TX30,

6 × 60 mm, 2 pezzi

2 pezzi

• Ferrite apribile con chiave, 1 pezzo

Se si desiderasse impiegare la propria Wallbox Controller oppure un'installazione di gruppo con un backend, sono necessari i seguenti componenti:

- Chiavetta LTE-USB nel contenuto di consegna della Wallbox Controller, 1 pezzo
- Filtro USB per eliminare i disturbi dalla linea di comunicazione dati tramite la chiavetta LTE-USB, 1 pezzo
- Scheda SIM del gestore del backend, 1 pezzo

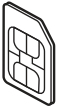

## ! NOTA

Comunicazione tramite LTE per le varianti reev ready

Nelle varianti Controller reev ready, la chiavetta LTE-USB è già preinstallata nella Wallbox ed è lì fissata. La scheda SIM per la comunicazione con il reev backend è inserita di fabbrica nella chiavetta LTE-USB.

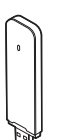

Sono inoltre necessari i seguenti attrezzi:

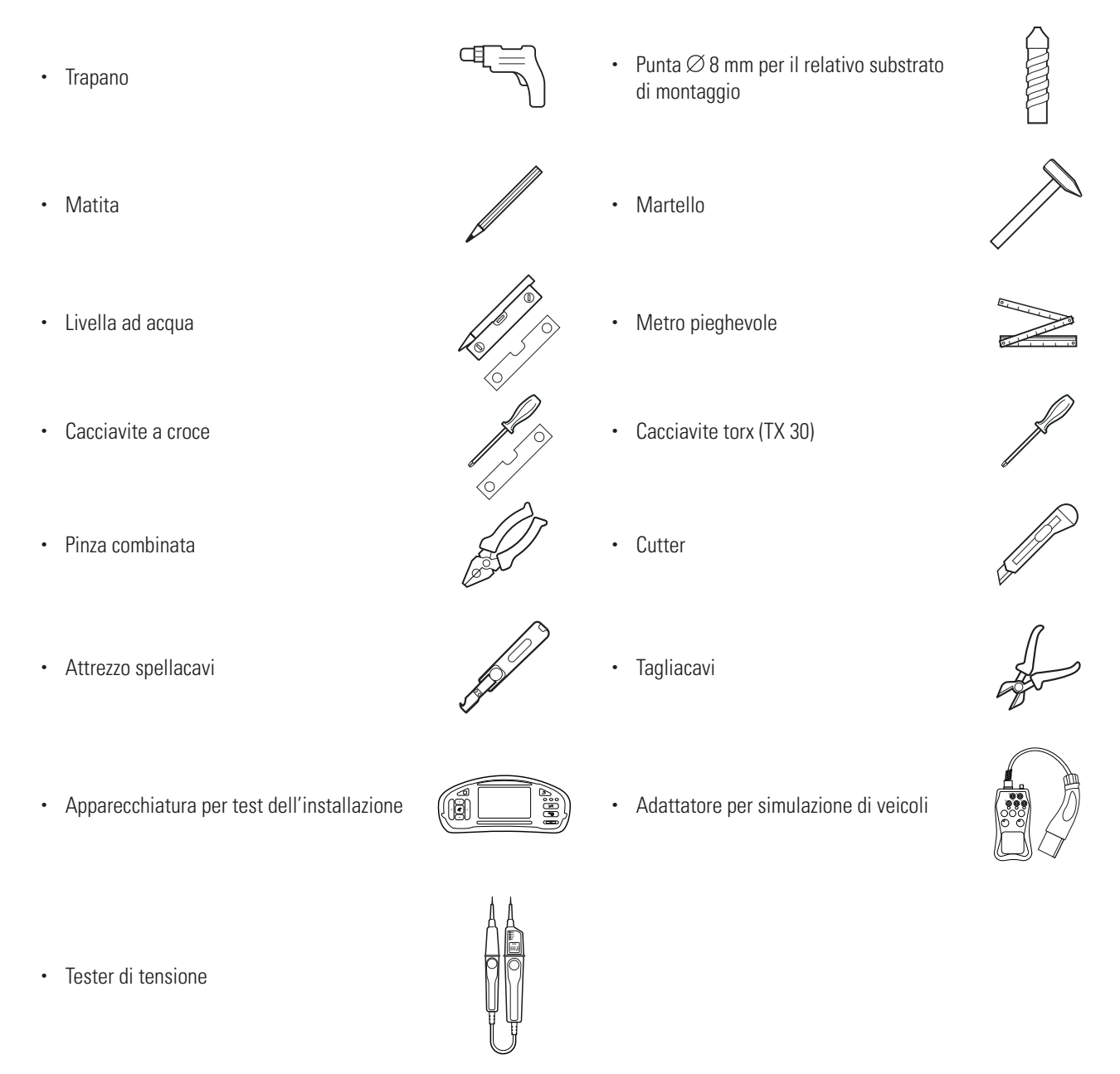

## () NOTA

#### Collegamento ad una rete

Se si intenda impiegare la Wallbox eM4 Twin wireless oppure con collegamento a cavo in una rete, si necessita inoltre di adeguati componenti di rete.

## Introduzione delle linee di corrente e dati

La Wallbox eM4 Twin, tramite la zona della linea di alimentazione della struttura esterna, offre l'opportunità di inserire le linee di alimentazione dall'alto, dal basso oppure direttamente sopra alla parete posteriore. In funzione di questa scelta è eventualmente necessario preparare la Wallbox e rompere gli ingressi pre-incisi sul bordo superiore e inferiore della struttura esterna.

#### Linea elettrica

Gli occhielli realizzati sotto forma di membrane "push-out" negli ingressi (A), (B) e (C) possono essere forati direttamente con la linea elettrica.

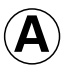

Questo ingresso è previsto per la conduzione flessibile della linea elettrica sopra al bordo superiore della struttura esterna e va utilizzato solo in luoghi di installazione protetti dagli agenti atmosferici (ad es. in parcheggi a silo).

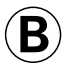

Questo ingresso è previsto per la conduzione flessibile della linea elettrica sopra al bordo inferiore della struttura esterna.

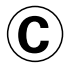

Questo ingresso è previsto per un'introduzione diretta della linea elettrica da un'uscita dal muro nella Wallbox.

![](_page_24_Figure_10.jpeg)

## 🚺 NOTA

#### Linea di alimentazione consigliata attraverso ingresso (B)

Fondamentalmente si consiglia di introdurre la linea elettrica attraverso l'ingresso (B) nella struttura della Wallbox. Se la linea della corrente dovesse essere disposta dall'alto sul luogo di montaggio, creare un cappio sul lato posteriore al di sotto della zona di ingresso della linea di alimentazione, e introdurre il cavo dal basso nell'ingresso (B).

#### Linee per dati e di comando

Anche gli occhielli negli ingressi per il cablaggio dati all'interno di un gruppo (DATA) e per una linea di comando del fornitore locale di energia ai sensi di VDE AR-N 4100 (EXT. CONTROL) sono realizzati sotto forma di membrane "push-out" e possono essere forati con le linee per dati e di comando.

DATA Questo ingresso è previsto per una linea dati (CAT5 o meglio) con una presa RJ45.

EXT.Questo ingresso è previsto per una linea di coman-CONTROLdo a due fili ai sensi di VDE AR-N 4100.

![](_page_24_Figure_18.jpeg)

#### Ingressi pre-incisi nel bordo della struttura esterna

La struttura esterna dispone di ingressi pre-incisi in posizione centrale sul bordo superiore e inferiore che possono essere aperti con una pinza combinata o con un attrezzo simile e che possono essere utilizzati per l'ingresso della linea dei dati e della corrente.

Decidere già prima dell'installazione come le linee dati e della corrente debbano essere introdotte nella Wallbox.

- Togliere con cautela le linguette in plastica desiderate prima di iniziare con l'installazione.
- In caso di necessità, è possibile combinare a piacere gli ingressi: Anche se si desideri introdurre la linea della corrente attraverso l'ingresso sul margine superiore oppure direttamente attraverso il lato posteriore, è possibile disporre le linee dei dati e di comando attraverso gli ingressi inferiori.

![](_page_24_Figure_24.jpeg)

## Preparazione della posizione di montaggio

Fondamentalmente, la linea di alimentazione elettrica nel ripartitore domestico deve essere priva di corrente durante l'intero montaggio meccanico e l'intera installazione elettrica. Il collegamento alla rete elettrica deve essere attivato solo dopo il termine dell'installazione elettrica per la messa in funzione.

| A PE    | A PERICOLO                                             |  |  |
|---------|--------------------------------------------------------|--|--|
| Pericol | Pericolo dovuto a tensioni elettriche                  |  |  |
| Osserva | Osservare sempre le 5 regole di sicurezza:             |  |  |
| 1       | Sbloccare                                              |  |  |
| 2       | Proteggere dalla riaccensione                          |  |  |
| 3       | Accertare l'assenza di tensione                        |  |  |
| 4       | Effettuare il collegamento a terra e il corto circuito |  |  |
| 5       | Coprire o delimitare i pezzi vicini sotto tensione     |  |  |

Procedere come segue:

- 1 Preparare la sagoma di foratura, se necessario, per le linee.
  - → Per l'introduzione diretta della linea della corrente da dietro, tagliare l'occhiello contrassegnato con ⓒ sulla sagoma di foratura.
  - → Per l'introduzione delle linee dei dati e di comando, tagliare gli occhielli contrassegnati con DATA e EXT. CONTROL sulla sagoma di foratura.

![](_page_25_Figure_7.jpeg)

## 🚺 NOTA

Lunghezze consigliate delle linee per il cablaggio nella Wallbox

Per un collegamento senza problemi nella Wallbox, ABL consiglia le seguenti lunghezze delle linee:

- Linea della corrente: perlomeno 130 mm
- Linea dei dati: perlomeno 170 mm
- · Linea di comando: perlomeno 130 mm

## 🕂 ATTENZIONE

#### Lunghezza della linea per dati e di comando

Le seguenti specifiche si riferiscono alla lunghezza totale delle linee dati e di comando:

- La lunghezza della linea dati a partire dal punto di provenienza (router, switch, ecc.) e la wallbox è consentita fino a un massimo di 100 metri.
- La lunghezza della linea di comando a partire dal punto di provenienza (ricevitore di telecomando, centralina VDE-FNN, ecc.) e la wallbox è consentita fino a un massimo di 30 metri.

- 2 Con l'ausilio della livella ad acqua, applicare sul muro la sagoma per foratura in corretta posizione verticale e orizzontale.
- **3** Segnare con la matita i punti di montaggio sulla posizione di montaggio.
- 4 Con il trapano e la punta (Ø 8 mm), praticare i fori sui punti di montaggio segnati.
- 5 Con il martello, inserire i tasselli nei punti di montaggio.

6 Fissare il binario di montaggio con le due viti per tasselli TX30 e con il cacciavite Torx ai due punti di montaggio superiori.

![](_page_26_Figure_5.jpeg)

Proseguire con la preparazione della Wallbox:

1 Sbloccare con la chiave i due sportelli laterali degli interruttori differenziali e ribaltarli verso l'alto per sbloccare lo sportello della struttura esterna.

![](_page_26_Picture_9.jpeg)

![](_page_26_Picture_10.jpeg)

![](_page_26_Figure_11.jpeg)

2 Prendere con la punta delle dita il bordo superiore dello sportello della struttura esterna e ribaltare in avanti lo sportello.

![](_page_27_Picture_1.jpeg)

## INOTA

#### Smontaggio dello sportello della struttura esterna

Per un'installazione semplificata è possibile smontare meccanicamente lo sportello della struttura esterna della Wallbox. Questa procedura è descritta nella sezione "Sostituzione dello sportello della struttura esterna" a pagina 53.

- 3 Inserire nella Wallbox la linea della corrente e, se necessario, la linea di comando attraverso il relativi occhielli nella zona di ingresso.
- 4 Se si desidera inserire la Wallbox in una rete LAN attraverso una linea dati, formare un cappio nella linea e circoscriverlo con la ferrite apribile prima di introdurlo nella zona di ingresso della linea della Wallbox attraverso il relativo occhiello.
- 5 Disporre il cappio della linea dati sul lato posteriore della Wallbox e appendere la Wallbox tramite gli appositi punti sul lato posteriore, inserendoli nelle due linguette del binario di montaggio.
- 6 Fissare la Wallbox con le viti rimanenti fornite in dotazione.
  - Inserire nel binario di montaggio le due viti a testa semicircolare TX30 sopra ai due punti di fissaggio in alto.
  - Inserire nel muro ne due viti a testa piatta TX30 sopra ai punti di fissaggio in basso.

![](_page_27_Picture_11.jpeg)

![](_page_27_Figure_12.jpeg)

## Collegamento elettrico della Wallbox

## A PERICOLO

Pericolo dovuto a tensioni elettriche

- Il collegamento elettrico deve essere eseguito da un elettricista qualificato e specializzato!
- · Assicurarsi inoltre che la linea di alimentazione non sia collegata alla rete elettrica.
- · Disattivare gli interruttori differenziali nella Wallbox e, qualora presenti, nell'installazione domestica.

## ATTENZIONE

#### Informazione sull'interruttore MCB posizionato a monte nell'edificio

Per il collegamento della Wallbox eM4 Twin alla rete elettrica è obbligatoriamente necessario installare un interruttore automatico / MCB nell'installazione domestica. Ai sensi di IEC 60364-4-4, questo MCB deve disporre di una resistenza al corto circuito (valore  $l^2$ tt) di  $\leq$  75.000 A<sup>2</sup>s.

Procedere come segue per collegare la linea di corrente nella Wallbox:

- 1 Accorciare la linea elettrica con un apposito tagliacavi per raggiungere la lunghezza necessaria per la morsettiera.
- **2** Togliere il rivestimento della linea elettrica con l'attrezzo spellacavi.
- **3** Togliere l'isolamento dei singoli conduttori su una lunghezza di 16 mm.
  - I conduttori flessibili devono essere dotati di boccole finali.
- 4 Inserire i singoli conduttori nei morsetti di collegamento e serrarli con il cacciavite a croce (momento torcente: 2,1 Nm).
  - Per la successione dei conduttori, seguire lo schema di collegamento raffigurato sul modulo di comunicazione.
  - In in gruppo di ricarica, lo schema di collegamento deve variare per evitare uno squilibrio di fase (si veda la sezione successiva).

## ATTENZIONE

#### Verifica del collegamento

Assicurarsi che i conduttori avvitati di fabbrica ai morsetti siano ancora fissati correttamente dopo l'allacciamento della linea di alimentazione.

## A PERICOLO

## Pericolo dovuto a tensioni elettriche

L'elettronica della vostra Wallbox subirà dei danni qualora si impieghi una tensione di oltre 250 V tra la linea che conduce la corrente L1 e il conduttore neutro!

![](_page_28_Figure_17.jpeg)

![](_page_28_Figure_18.jpeg)

![](_page_28_Figure_19.jpeg)

## Rotazione di fase all'interno di un gruppo di ricarica

Per evitare uno squilibrio di fase, durante l'installazione elettrica della Wallbox eM4 Twin in un'installazione di gruppo è necessario adeguare la rotazione di fase secondo il seguente schema:

![](_page_29_Figure_2.jpeg)

• • •

## 🚺 NOTA

Rotazione di fase in caso di un sistema di rete ad 1 fase

Lo schema di allacciamento sopra raffigurato vale per sistemi di rete a 3 fasi. Se si dovesse utilizzare un sistema di rete ad 1 fase, in ciascuna Wallbox deve essere sempre collegata la linea di alimentazione L1!

## Passaggio dall'impiego della Wallbox eM4 Twin a 3 fasi all'impiego ad 1 fase

La Wallbox eM4 Twin è predisposta di fabbrica per una ricarica a tre fasi. In caso di necessità, essa può anche essere trasformata per l'impiego ad 1 fase.

![](_page_29_Picture_9.jpeg)

Le seguenti fasi di lavoro sono visibili anche in video: Fare click qui per aprire il video.

## A PERICOLO

Pericolo dovuto a tensioni elettriche

- Il collegamento elettrico deve essere eseguito da un elettricista qualificato e specializzato!
- · Assicurarsi che la linea di alimentazione sia sempre scollegata dalla rete elettrica.
- Disattivare gli interruttori differenziali nella Wallbox e, qualora presenti, nell'installazione domestica.

Procedere come segue per passare all'impiego della Wallbox eM4 Twin ad 1 fase:

1 Allentare con il cacciavite a croce i seguenti conduttori, avvitati dall'alto nella fila più in alto della morsettiera.

| Morsettiera | Colore del conduttore |
|-------------|-----------------------|
| Marrone     | Nero                  |
| Nero        | Nero & grigio         |
| Grigio      | Grigio                |

2 Staccare i conduttori dai morsetti e isolare le estremità dei conduttori con i quattro cappucci isolanti forniti in dotazione.

3 Allentare il conduttore marrone dalla fila più in alto della morsettiera grigia ed estrarlo dalla morsettiera.

4 Avvitare il conduttore marrone nella fila più in alto della morsettiera marrone: qui ci devono essere due conduttori marroni, che portano al modulo power sinistro e a quello destro.

I punti di ricarica della Wallbox eM4 Twin sono ora allestiti elettricamente per l'impiego ad una fase. Oltre alla trasformazione elettrica, ora è tuttavia necessario allestire la Wallbox anche tramite la ABL Configuration App per l'impiego ad 1 fase. Si leggano a tal riguardo le sezioni da pagina 39.

Per riportare la Wallbox in un momento successivo all'impiego a tre fasi, procedere con la successione inversa. L'occupazione della morsettiera per l'impiego a tre fasi è il seguente:

| Morsettiera | Colore del conduttore |          | Modulo power               |
|-------------|-----------------------|----------|----------------------------|
|             | Marrone               | <b>→</b> | Punto di ricarica sinistro |
| Marrone     | Nero                  | <b>→</b> | Punto di ricarica destro   |
|             | Nero                  | <b>→</b> | Punto di ricarica sinistro |
| Nero        | Grigio                | <b>→</b> | Punto di ricarica destro   |
| Crigio      | Grigio                | <b>→</b> | Punto di ricarica sinistro |
| GIIGIO      | Marrone               | <b>→</b> | Punto di ricarica destro   |

![](_page_30_Figure_9.jpeg)

## Allacciamento dei cavi per dati della Wallbox

In un'installazione di gruppo, una Wallbox Controller può assumere la gestione di ulteriori punti di ricarica Extender. L'intera comunicazione all'interno di un gruppo, il collegamento ad un backend, la ripartizione delle correnti di ricarica e molto altro saranno quindi configurate e gestite in modo centralizzato nella Wallbox Controller.

Per il cablaggio, le interfaccia interne LAN delle varianti Controller ed Extender devono essere collegate a forma di stella tramite linee per dati (si veda "Requisito per cavi per dati" a pagina 63).

Procedere come segue per creare il cablaggio dati della Wallbox eM4 Twin:

1 Collegare la presa RJ45 del cavo per dati con l'interfaccia LAN sul bordo superiore del modulo di comunicazione.

![](_page_31_Figure_5.jpeg)

## () NOTA

## Proseguimento dello schema di cablaggio

Collegare tutte le Wallbox nel gruppo di ricarica tramite le loro interfaccia LAN. Per gestire tutte le Wallbox, esse devono essere collegate in modo centralizzato ad un router o ad uno switch nell'infrastruttura di rete locale.

- Applicare la ferrite apribile fornita in dotazione su un cappio della linea dati. Si consiglia di realizzare il cappio al di fuori della struttura esterna e di disporlo durante l'installazione sul lato posteriore della Wallbox.
- Se la Wallbox dovesse essere già installata, è possibile realizzare il cappio con la ferrite apribile anche nello spazio interno della Wallbox.

## Collegamento di una linea di comando ai sensi di VDE AR-N 4100

Conformemente alla regola di applicazione VDE AR-N 4100, una Wallbox deve prevedere l'opportunità di spegnimento remoto tramite il fornitore locale di energia. La Wallbox eM4 Twin offre a tale scopo un contatto a morsetto che si trova nella zona destra del modulo principale dietro al modulo di comunicazione (si veda anche "Alleggerimento esterno di carico ai sensi di VDE AR-N 4100" a pagina 18).

La linea di comando deve soddisfare i seguenti requisiti:

- conduttore ad un filo, da 0,5 a 1,5 mm<sup>2</sup>, lunghezza di eliminazione isolamento: 9 mm
- conduttore a filo sottile, da 0,5 a 1,5 mm<sup>2</sup> / da 0,5 a 1,0 mm<sup>2</sup> con boccole finali, lunghezza di eliminazione isolamento: 9 mm

Procedere come segue per collegare la linea di comando alla Wallbox eM4 Twin:

- 1 Ribaltare in avanti il modulo di comunicazione.
- 2 Collegare la linea di comando introdotta attraverso l'occhiello EXT. CONTROL al morsetto EN1.
- 3 Rialzare il modulo di comunicazione in modo che si incastri.

![](_page_31_Figure_20.jpeg)

Dopo il collegamento elettrico della linea di comando deve essere attivata la funzione di spegnimento remoto tramite la ABL Configuration App. Si leggano a tal riguardo le sezioni da pagina 39.

## Preparazione e montaggio di una chiavetta LTE-USB

Le varianti Controller della Wallbox eM4 Twin sono consegnate con una chiavetta LTE-USB per la comunicazione wireless con un backend. La scheda SIM è messa a disposizione del fornitore di backend e deve inizialmente essere inserita nella chiavetta LTE-USB. Successivamente, inserire la chiavetta LTE-USB nell'interfaccia USB della Controller e allestire la comunicazione tramite la ABL Configuration App (si veda da pagina 40).

| (  | () NOTA                                                                                                    |                                                 |
|----|----------------------------------------------------------------------------------------------------|-------------------------------------------------|
|    | Preconfigurazione delle varianti reev ready                                                                                                    |                                                 |
|    | Nelle varianti reev ready, la chiavetta LTE-USB compresa la scheda SIM è già inse<br>preconfigurata per la comunicazione con il reev Dashboard. | erita di fabbrica nella Wallbox Controller ed è |
| Pr | rocedere come segue per preparare la comunicazione con il backend tramite LTE:                                                                  |                                                 |
| 1  | Aprire la chiavetta LTE-USB fornita in dotazione togliendo la copertura.                                                                        |                                                 |
| 2  | Inserire la scheda SIM del fornitore backend nella chiavetta<br>LTE-USB e richiudere la copertura.                                              |                                                 |
|    |                                                                                                    |                                                 |

3 Inserire la chiavetta LTE-USB nel filtro USB e quindi entrambi i componenti nella presa USB del modulo di comunicazione nella Wallbox eM4 Twin.

## () NOTA

## Compatibilità del formato della scheda SIM

La chiavetta LTE-USB fornita in dotazione è di formato micro-SIM (12 × 15 mm). Se il fornitore backend dovesse consegnare un altro formato di schede (mini oppure nano), è necessario un adattatore per schede SIM.

## Messa in funzione della Wallbox eM4 Twin

Per la messa in funzione, la linea di alimentazione della Wallbox deve essere collegata alla rete elettrica.

## A PERICOLO

#### Pericolo dovuto a tensioni elettriche

Svolgere le seguenti fasi di lavoro con la massima cautela: Se si toccano le componenti conduttive si corre il rischio di prendere una scossa elettrica.

- 1 Accendere l'interruttore automatico per la Wallbox nel ripartitore dell'edificio.
  - Durante la fase di boot, i LED delle spia di status si illuminano in verde, rosso, bianco e blu.
  - Successivamente, le spie di status pulsano in bianco in modo dinamico: La Wallbox aspetta di essere configurata da un elettricista specializzato (si veda "Configurazione della Wallbox eM4 Twin" da pagina 36).

![](_page_33_Figure_8.jpeg)

![](_page_33_Figure_9.jpeg)

## ATTENZIONE

## Verifica di RCCB e MCB

Se la spia di status non dovesse fornire alcun feedback visivo, verificare gli interruttori differenziali e automatici a monte nell'installazione domestica nonché gli interruttori differenziali protetti dagli sportellini della Wallbox eM4 Twin (si veda "Vista interna ed esterna" a pagina 11).

- 2 Misurare la tensione sui morsetti della morsettiera con l'ausilio del tester di tensione.
  - In caso di collegamento ad 1 fase, si misura la tensione tra il conduttore di fase e il conduttore neutro.
  - Nei sistemi a 3 fasi si misurano tutte le fasi una contro l'altra (400 V) e tutte le fasi contro la linea neutra (230 V).

![](_page_33_Picture_16.jpeg)

- 3 Ribaltare verso l'alto lo sportello della struttura esterna, in modo che essa si incastri nella struttura esterna.
- **4** Richiudere entrambi gli sportelli laterali dell'interruttore differenziale e bloccarli con la chiave.

→ Condurre tutte le altre verifiche previste con l'ausilio di un'apparecchiatura di test per l'installazione e di un adatta-

tore per la simulazione di veicoli.

![](_page_34_Picture_2.jpeg)

ATTENZIONE

#### Conduzione di tutte le verifiche necessarie per la messa in funzione

Dopo l'allestimento tramite la ABL Configuration App, per portare a termine la messa in funzione si devono condurre tutte le verifiche previste per il luogo di installazione della Wallbox e dell'installazione elettrica. Fanno parte di esse le seguenti verifiche:

- · Continuità dei collegamenti degli interruttori di protezione
- Resistenza di isolamento
- · Impedenza ad anello
- Perdita di tensione
- · Corrente di intervento nonché tempo di intervento dell'interruttore differenziale
- · Verifica del campo rotante

nonché ulteriori verifiche ai sensi delle disposizioni locali.

→ Con l'ausilio di un adattatore per la simulazione di veicoli, condurre una verifica funzionale della funzione di ricarica.

![](_page_34_Picture_14.jpeg)

L'installazione meccanica ed elettrica della Wallbox eM4 Twin è ora completata, e la Wallbox può essere allestita tramite la ABL Configuration App (si veda il prossimo capitolo da pagina 36).

## () NOTA

#### Togliere le pellicole protettive

Sullo sportello della struttura esterna nonché sulle finestre di entrambi i contatori di energia della Wallbox eM4 Twin sono applicate delle pellicole protettive per il trasporto. Per una migliore leggibilità dello HMI nonché dei display dei contatori, così come per evitare microplastica, si consiglia di togliere le pellicole protettive dalla struttura esterna al termine dell'installazione e di smaltirle nel rispetto delle regole.

## Configurazione della Wallbox eM4 Twin

Le varianti Controller ed Extender della Wallbox eM4 Twin sono predisposte per l'impiego in qualità di Wallbox singola (stand-alone) oppure per l'impiego in un'installazione di gruppo. La scelta della modalità di impiego desiderata si svolge tramite la ABL Configuration App la quale, oltre a ciò, svolge anche le seguenti mansioni:

- · Configurazione generalmente semplice e rapida
- · Allestimento delle topologie di rete
- · Raggruppamento di Controller/Extender per la creazione di un gruppo di ricarica
- · Impostazione di parametri tecnici (come corrente di ricarica massima, squilibrio di fase e altro)
- · Impostazione tramite il collegamento backend
- Management RFID
- · Monitoring di procedure di ricarica, stati di impiego, disfunzioni e altro
- · Avvio e interruzione di procedura di ricarica
- · Blocco/sblocco continuo del cavo di ricarica
- · Aggiornamento del software della stazione di ricarica e molto altro.

## Messa a disposizione della ABL Configuration App

La ABL Configuration App è proposta come applicazione per apparecchiature finali mobili come smartphone e tablet. È possibile scaricare la app su un'apparecchiatura finale mobile per i seguenti sistemi operativi:

| Piattaforma | Sistema operativo                                  | Link              |
|-------------|----------------------------------------------------|-------------------|
| Apple       | iOS 15 oppure maggiore / iPadOS 15 oppure maggiore | Apple Store       |
| Android     | Android 10 oppure maggiore                         | Google Play Store |

## (**!**) NOTA

## Fabbisogno di memoria per l'installazione

Per l'installazione della ABL Configuration App è necessaria una capacità di memoria libera di perlomeno 200 MB sull'apparecchiatura finale mobile.

## Allestimento della comunicazione tramite la ABL Configuration App

Per la configurazione delle varianti Controller ed Extender della Wallbox eM4 Twin tramite la **ABL Configuration App** è necessario per prima cosa allestire la comunicazione wireless tra la propria apparecchiatura finale mobile e la rete WLAN della propria Wallbox: Questa procedura è descritta in seguito.

Una volta allestito il collegamento wireless è possibile assegnare una password specifica tramite la quale in un momento successivo sarà possibile accedere alla configurazione attuale e modificarla: Questa procedura è definita **Reboarding** ed è descritta da pagina 41.

## 🚺 NOTA

## Visualizzazione dell'allestimento tramite la app

Le fasi di comando nella ABL Configuration App sono visualizzate tramite gli screen in uno Apple iPhone: Tuttavia, il comando di base in iPadOS e Android si svolge in modo identico.

- 1 Aprire la ABL Configuration App sulla propria apparecchiatura finale mobile.
- 2 Dopo la schermata iniziale, appare una schermata con le condizioni generali di contratto e con le direttive sulla protezione dei dati di ABL.
  - → Toccare il pulsante Accept and continue per avviare la configurazione.

![](_page_36_Picture_4.jpeg)

## NOTA

#### Accettazione delle condizioni generali di contratto e delle direttive sulla protezione dei dati

Quando si apre la ABL Configuration App per la prima volta, quando la app è stata reinstallata oppure quando ABL apporta modifiche ai documenti depositati, in questa schermata è necessario fornire il proprio assenso alle condizioni generali di contatto e alle direttive sulla protezione dei dati dell'azienda ABL.

- · L'utilizzo della ABL Configuration App non è possibile senza il vostro assenso attivo.
- In caso di necessità è possibile aprire in formato di testo (PDF), salvare e stampare i Terms and Conditions e Privacy Policy tramite i link con i medesimi nomi.

## () NOTA

#### Selezione della lingua utente

Dalla schermata per la conferma delle condizioni generali di contratto e delle direttive sulla protezione dei dati è possibile scegliere la lingua utente della app in alto a sinistra tra DE, EN, FR, IT e NL.

- · Per la seguente raffigurazione e descrizione delle fasi di lavoro, la lingua utente è impostata su EN.
- 3 Dopo avere accettato le condizioni generali di contratto, è necessario concedere diverse autorizzazioni alla app per potere accedere alle funzioni della propria apparecchiatura finale mobile.
  - Devices in local network: Assegnare questa autorizzazione per potere creare un collegamento wireless tra la propria apparecchiatura finale mobile e la Wallbox.
  - Camera: Assegnare questa autorizzazione per scansionare con la fotocamera il codice a barre sulla targhetta di tipo della Wallbox.
  - Location: Assegnare questa autorizzazione per trovare reti WLAN nel proprio ambiente e collegarsi ad esse.

![](_page_36_Picture_18.jpeg)

→ Toccare quindi su **Continue**.

## 👤 NOTA

#### Sblocco della località nelle apparecchiature finali Apple

A partire da iOS 13 / iPadOS 13, i dati per la comunicazione wireless possono essere letti solo se si consente alla ABL Configuration App l'accesso ai servizi di localizzazione dell'apparecchiatura finale mobile. Si tratta di una direttiva tecnica di Apple, i dati sulla località non vengono tuttavia né utilizzati da ABL nella app né inoltrati a terzi.

## 🚺 NOTA

## Accesso al sistema di help della app

Tramite il pulsante ⑦ che a partire da questa schermata appare in alto a destra, si accede al sistema di help della app.

#### Wallbox Controller

- Se si tocca sull'iscrizione **Reset to factory settings**, tutti i parametri della Wallbox saranno resettati allo status di consegna. Successivamente è possibile avviare una nuova configurazione (si veda in basso).
- Tramite l'iscrizione Support si viene inoltrati al sito web di assistenza di ABL (si veda "Assistenza tramite il sito ABL Support" a pagina 46).

#### Wallbox Extender

- Tramite il pulsante ③ si viene inoltrati direttamente al sito web di assistenza (si veda "Assistenza tramite il sito ABL Support" a pagina 46).
- 4 Nella fase seguente si seleziona la modalità desiderata:
  - → Start new configuration: Toccare su questa opzione per svolgere una nuova configurazione per le modalità di impiego Controller / Extender oppure Extender as standalone (si veda da Fase 5).
  - → Existing configuration: Toccare su questa opzione per modificare i parametri di una configurazione precedentemente condotta nel Control Board. Si possono trovare ulteriori informazioni da pagina 41.
- 5 Per avviare una nuova configurazione, selezionare la modalità di impiego desiderata per la vostra nuova configurazione.
  - → Toccare su Controller / Extender per allestire una Controller nonché Wallbox Extender assegnate per l'impiego comune in un gruppo di ricarica e molto altro. Si possono trovare ulteriori informazioni su pagina 40.
  - → Toccare su Extender as standalone per allestire una Wallbox Extender per l'impiego singolo senza Controller e collegamento backend. Si possono trovare ulteriori informazioni su pagina 39.
- 6 Creare ora come in seguito descritto un collegamento locale wireless tra l'apparecchiatura finale mobile e la Wallbox:
  - → Toccare su OK per scansionare con la fotocamera il numero di serie sulla targhetta di tipo della Wallbox.
  - → In alternativa, toccare sull'opzione Enter serial number manually e digitarlo.

![](_page_37_Picture_17.jpeg)

![](_page_37_Picture_18.jpeg)

- 7 Una volta creato con successo il collegamento, la Wallbox viene raffigurata con il suo numero di serie e con lo status **Connected**.
  - → Toccare su Continue per proteggere la propria Wallbox da un accesso non consentito tramite una password generata personalmente.

| 57                                     | ΛBL                                                                  | 0.5                  |
|----------------------------------------|----------------------------------------------------------------------|----------------------|
| Con                                    | nection establi                                                      | ished                |
| You are no<br>atation, H<br>charging t | w connected to your<br>ere you can configure<br>tation step by step. | charging<br>your     |
| Softwar<br>13<br>O Cer                 | vfut diege Carnole<br>104002364<br>ne version<br>nnected             |                      |
| <ul> <li>Softw<br/>Upda</li> </ul>     | vare version V2.0 av<br>iting is necessary to                        | allabie.<br>continue |
|                                        | Continue                                                             |                      |

## 🚺 NOTA

#### Aggiornamento della versione del software

Dopo avere instaurato il collegamento e nel corso dell'impiego, la ABL Configuration App controlla regolarmente se sia a disposizione un software attuale per la Wallbox. Se dovesse apparire un relativo messaggio, è necessario installare questo aggiornamento prima di potere proseguire.

- 8 Inserire la propria password nel rispetto delle convenzioni citate nel campo Create password e confermarla inserendola nuovamente nel campo Repeat password.
  - → Toccare su Continue per proseguire con la configurazione della Wallbox.

| -                                                                                                    | ΛBL                                                                                                    | 0                                     |
|----------------------------------------------------------------------------------------------------|----------------------------------------------------------------------------------------------------|---------------------------------------|
| Please c<br>your                                                                                                    | define a pass<br>r charging st                                                                                 | word fo<br>ation                      |
| This perawo<br>unauthorise<br>access the o                                                                           | ard protects your o<br>d access. You nee<br>configuration at a                                                 | levice from<br>d it to<br>later time. |
| The parameter of<br>• at least (0),<br>and fulfill at least<br>• apper case<br>• tower case<br>• special characters. | unde to contain<br>characters<br>in these of the following<br>characters<br>photochers<br>macters much as 145% | permen<br>19**-2000-1                 |
| Create pass                                                                                                    | word                                                                                                    |                                       |
|                                                                                                    |                                                                                                    | - 0                                   |
| Banant name                                                                                                    | word                                                                                                    |                                       |
| Linboal hans                                                                                                    |                                                                                                    |                                       |

Dopo avere allestito la password per l'accesso, iniziare ora la configurazione della modalità di impiego che era stata selezionata nella fase 5.

## 🚺 NOTA

#### Accesso alla configurazione della Wallbox

Tramite la password generata personalmente è possibile accedere successivamente in un qualsiasi momento alla configurazione attuale della Wallbox per modificarla: Questa procedura è definita Reboarding ed è descritta nella sezione "Impostazioni nel Control Board e nel reboarding" da pagina 41.

- Si osservi che la propria password generata personalmente non viene salvata nel portachiavi della propria apparecchiatura finale mobile, ma che nel corso dell'allestimento essa sarà presentata come codice QR (informazioni per il log-in).
- Inoltre, in caso di necessità è possibile annotare la password e conservarla in un luogo sicuro per il reboarding.

## Onboarding - Configurazione di una Wallbox Extender per l'impiego stand-alone

Una Wallbox eM4 Twin Extender può essere configurata come stazione di ricarica stand alone. La modalità di impiego Extender as standalone è consigliabile per:

- abitazioni private
- singoli parcheggi di aziende o per clienti
- · casi di applicazione con un limitato gruppo di utenti, per i quali non è necessaria una fatturazione separata

## 🕂 ATTENZIONE

#### Configurazione della Wallbox svolta da un elettricista specializzato e qualificato

Prima di potere iniziare la configurazione della Wallbox, la ABL Configuration App mostra un'avvertenza di sicurezza: i parametri interni della Wallbox possono essere modificati esclusivamente da un elettricista specializzato e qualificato.

 Per proseguire, è necessario toccare il pulsante per confermare di essere in possesso della formazione specifica e di essere a conoscenza delle disposizioni applicabili per un elettricista specializzato.

La configurazione all'interno della ABL Configuration App è fondamentalmente intuitiva, o viene prescritta dalla struttura interna della app. È quindi sufficiente seguire le istruzioni nella app per adeguare i parametri della Wallbox Extender:

| Parametri                                                                                                    | Descrizione                                                                                                    |  |  |
|----------------------------------------------------------------------------------------------------|----------------------------------------------------------------------------------------------------|--|--|
| Network settings                                                                                                    | Qui si collega la Wallbox ad una rete di infrastruttura (WLAN oppure LAN) tramite la quale<br>la app comunica con la Wallbox. Nell'impiego senza collegamento alla rete di infrastrut-<br>tura, la comunicazione è possibile nelle vicinanze della Wallbox tramite la sua interfaccia<br>interna WLAN.                                                               |  |  |
| Danfiguration parameters > Qui si inserisce la corrente massima di ricarica che può essere emessa in que ricarica.                                                                                                    |                                                                                                    |  |  |
| Configuration parameters > Phase imbalance detection                                                                                                    | Qui si attiva o si disattiva il riconoscimento di squilibrio di fase della Wallbox. Quando riconoscimento è attivo, è necessario stabilire la differenza di corrente massima possit tra le singole fasi (16 A oppure 20 A).                                                                                                    |  |  |
| Configuration parameters ><br>Load shedding                                                                                                    | Qui si attiva la funzione che consente ai sistemi esterni (ad es. secondo TAB 4100) di limi-<br>tare provvisoriamente oppure do spegnare l'infrastruttura di ricarica. Per questa funzione,<br>una linea di comando deve essere fissata al collegamento EN1 della Wallbox (si veda<br>"Collegamento di una linea di comando ai sensi di VDE AR-N 4100" a pagina 32). |  |  |
| Access control                                                                                                    | Qui si stabilisce se le procedure di ricarica debbano essere autorizzate tramite RFID oppure<br>se si possano effettuare liberamente ricariche con la Wallbox. Quando si attiva l'autoriz-<br>zazione dell'accesso tramite RFID, è necessario inoltre aggiungere i media RFID disponibili<br>come optional (app, keyfob, schede).                                    |  |  |
| QR code / Login credentials         Per portare a termine la configurazione, si possono qui visualizzare i dati di<br>SSID / password) sotto forma di codice QR oppure li si possono annotare a<br>mettere queste informazioni a disposizione del proprietario e/o del gestore |                                                                                                    |  |  |

Per portare a termine la configurazione, toccare sul pulsante **Done**: Ora la Wallbox è configurata e tramite il pulsante **Continue to Control Board** offre l'opportunità di adeguare i parametri appena impostato nonché ulteriori parametri di impiego.

## Onboarding - Configurazione per la modalità di impiego Controller / Extender

Una Wallbox eM4 Twin Controller può essere allestita per gestire fino a 30 punti di ricarica e assume quindi il management dei carichi statico oppure (in collegamento con uno ABL Energy Meter) dinamico all'interno del gruppo di ricarica, lo sblocco e il blocco di stazioni di ricarica e molto altro.

La modalità di impiego Controller / Extender è consigliabile per:

- parchi di ricarica di medie o grandi dimensioni in aziende, nel settore semipubblico e pubblico nonché nel settore immobiliare
- · Gruppi di ricarica nell'impiego privato e semipubblico per i quali è necessaria una fatturazione centrale

Qualora, nella selezione della modalità di impiego (si veda fase 4 nella sezione "Allestimento della comunicazione tramite la ABL Configuration App") dovesse essere stata selezionata l'opzione **Controller / Extender**, è necessario allestire i seguenti parametri per tutti i punti di ricarica all'interno del gruppo.

| Parametri                                                                                                    | Descrizione                                                                                                    |  |  |
|----------------------------------------------------------------------------------------------------|----------------------------------------------------------------------------------------------------|--|--|
| Network settings                                                                                                 | Qui si collega la Wallbox Controller con una infrastruttura WLAN disponibile.                                                                                                    |  |  |
| Backend integration                                                                                              | Qui si indica se si desidera instaurare il collegamento con un backend tramite WLAN (si veda sopra: collegamento necessario con WLAN di infrastruttura), LAN oppure LTE. Selezionare quindi un template, qualora il proprio fornitore di Backend sia depositato nella banca dati della app, oppure inserire manualmente i dati di accesso e di comunicazione.               |  |  |
| Network settings                                                                                                 | Inserire qui se la Controller debba essere collegata con ulteriori Extender tramite l'infra-<br>struttura WLAN oppure tramite LAN.                                                                                                    |  |  |
| Grouping Qui si aggiungono ulteriori Extender alla Controller e, se necessario, le creare un gruppo di ricarica. |                                                                                                    |  |  |
| ABL Energy Meter                                                                                                 | Qui si integra lo ABL Energy Meter (si veda "Accessori" a pagina 19) per allestire un<br>management dinamico dei carichi per il gruppo di ricarica.<br><b>Nota:</b> Senza lo ABL Energy Meter, allestire un management statico dei carichi tramite il<br>Controller (si veda il punto seguente).                                                                            |  |  |
| Infrastructure settings ><br>Static load management                                                              | Senza lo ABL Energy Meter, definire la corrente di ricarica massima disponibile per il<br>Controller e ciascuna Wallbox Extender nel gruppo di ricarica: La potenza massima di<br>ricarica che ne risulta verrà quindi ripartita in modo statico su tutti i punti di ricarica nel<br>gruppo di ricarica.                                                                    |  |  |
| Infrastructure settings ><br>Dynamic load management                                                             | Con lo ABL Energy Meter si allestisce l'adeguamento dinamico delle correnti di ricarica in considerazione del carico di edificio: La potenza di ricarica disponibile viene quindi riparti-<br>ta sui punti di ricarica nel gruppo di ricarica in funzione delle utenze, in modo dinamico e nel rapporto selezionato.                                                        |  |  |
| Infrastructure settings > Load shedding                                                                          | Qui si attiva la funzione che consente ai sistemi esterni (ad es. secondo TAB 4100) di limi-<br>tare provvisoriamente oppure do spegnare l'infrastruttura di ricarica. Per questa funzione,<br>una linea di comando deve essere fissata al collegamento <b>EN1</b> della Wallbox (si veda<br>"Collegamento di una linea di comando ai sensi di VDE AR-N 4100" a pagina 32). |  |  |
| Informazioni sul log-in                                                                                          | Per portare a termine la configurazione, si possono qui visualizzare i dati di accesso<br>(WLAN SSID / password) sotto forma di codice QR oppure li si possono annotare a mano<br>al fine di mettere queste informazioni a disposizione del proprietario e/o del gestore della<br>Wallbox.                                                                                  |  |  |

Per portare a termine la configurazione, toccare sul pulsante **Done**: Il gruppo di ricarica è ora configurato e tramite il pulsante **Continue** to **Control Board** offre l'opportunità di adeguare nuovamente i parametri impostati nonché ulteriori parametri di impiego.

Singoli parametri possono essere modificati anche in un momento successivo, elaborando la configurazione attuale (si veda la fase 4 a pagina 38) nel Control Board (si veda la sezione seguente).

Se si desidera riallestire l'intero gruppo di ricarica, è necessario eseguire un factory-reset della Wallbox Controller: Questa funzione è a disposizione durante lo onboarding (pulsante di assistenza nella ABL Configuration App), nel Control Board (nel menu Settings, si veda a pagine seguente) e tramite il tasto reset sul modulo principale della Wallbox (si veda "Reset della Wallbox e ritorno alle impostazioni di fabbrica" a pagina 55).

## Impostazioni nel Control Board e nel reboarding

Per portare a termine la configurazione per la modalità di impiego selezionata, tramite la relativa ultima schermata è possibile passare nel **Control Board** della **ABL Configuration App**: Qui si possono verificare tutte le impostazioni finora effettuate e modificarle in caso di necessità nonché impostare ulteriori parametri per l'impiego.

Tramite la procedura di reboarding è possibile aprire il **Control Board** anche in un momento successivo per adeguare tutte le importazioni della/delle Wallbox:

- In caso di utilizzo della medesima apparecchiatura finale già impiegata durante il primo allestimento, si può aprire il Control Board senza inserire le informazioni sul log-in.
- In caso di utilizzo di una nuova apparecchiatura finale oppure se la app dovesse essere stata reinstallata, le informazioni sul log-in devono essere nuovamente inserite per aprire il Control Board. In alternativa è possibile effettuare il log-in tramite il codice QR che viene generato alla fine di ciascuna procedura di onboarding.

Indipendentemente dalla modalità di impiego selezionata, nel Control Board possono essere adeguati i seguenti parametri.

| Parametri                                                                          | Descrizione                                                                                                    |  |  |
|------------------------------------------------------------------------------------|----------------------------------------------------------------------------------------------------|--|--|
| Solo per <b>Extender in qualità di</b><br>standalone:<br>Start / stop charging     | Qui è possibile avviare o interrompere la procedura di ricarica per il punto di ricarica quando un veicolo è collegato.                                                                                                    |  |  |
| Lock / unlock charging cable                                                       | Qui è possibile bloccare continuamente il cavo di ricarica collegato nella presa di ricarica della Wallbox e sbloccarlo nuovamente in un momento successivo.<br>Nota: In un gruppo di ricarica, è possibile eseguire questa funzione in modo globale per tutte le Wallbox. |  |  |
| Quadro generale / diagnosi                                                         | Qui si possono visionare diverse informazioni sul punto di ricarica (come corrente e status di ricarica nonché lo status di pronto all'uso e altro) nonché le disfunzioni e gli errori nell'impiego.                                                                       |  |  |
| Settings > Infrastructure settings                                                 | Qui si possono visionare e modificare le impostazioni attuali sulla sicurezza massima della stazione di ricarica, sul riconoscimento di squilibri di fase e sull'alleggerimento del carico.                                                                                |  |  |
| Settings > Network                                                                 | Qui si possono visionare e modificare le impostazioni di rete.                                                                                                    |  |  |
| Solo per <b>Extender in qualità di</b><br>standalone:<br>Settings > Access control | Qui si possono eliminare i media RFID per i quali era già stato effettuato il teaching nonché aggiungere nuovi media per l'autorizzazione.                                                                                                    |  |  |
| Settings > Password management                                                     | Qui si può visionare e modificare la password attuale per la stazione di ricarica.                                                                                                    |  |  |
| Settings > Update                                                                  | Qui si può installare un nuovo software nella Wallbox non appena esso è disponibile.                                                                                                    |  |  |
| Settings > Reset to factory settings                                               | Qui si possono riportare alle impostazioni di fabbrica tutti i parametri e le impostazioni della/e Wallbox: Tramite ciò, i gruppi di ricarica configurati saranno automaticamente sciolti.                                                                                 |  |  |
| Settings > Language                                                                | Qui è possibile modificare la lingua utente anche dopo il primo allestimento, scegliendo tra DE, EN, FR, IT e NL.                                                                                                    |  |  |
| Settings > Help & FAQ                                                              | Qui si viene inoltrati al sito web di assistenza di ABL.                                                                                                    |  |  |
| Settings > Download configuration report                                           | Qui è possibile generare un report sulle impostazioni attuali (correnti di ricarica, RFID-UID, squilibrio di fase e molto altro) e inviarlo quindi per e-mail.                                                                                                    |  |  |
| Settings > Request diagnostic file                                                 | Qui è possibile caricare un report di diagnosi e salvarlo sulla propria apparecchiatura mobile.                                                                                                    |  |  |

Quando si esce dal **Control Board** si stacca il collegamento verso la Wallbox Controller/Extender. Se ci si dovesse successivamente ricollegare con il Controller, si viene inoltrati automaticamente alla schermata per la selezione della modalità (**Start new configura-**tion oppure **Existing configuration**).

## Descrizione della procedura di ricarica

Dopo l'allestimento tramite la ABL Configuration App, l'allestimento è terminato e la Wallbox eM4 Twin è pronta alla ricarica. Nell'ambito della messa in funzione, si consiglia di effettuare una prima procedura di ricarica con un veicolo per garantire la funzionalità della Wallbox.

In seguito si descrive la procedura di ricarica nell'esempio del punto di ricarica destro. Per il punto di ricarica sinistro le fasi sono identiche, ma la visualizzazione delle spie di status è opposta. Procedere come segue:

2

- 1 Parcheggiare il veicolo in modo da riuscire a raggiungere comodamente la presa di ricarica con il connettore del cavo di ricarica.
  - Quando il punto di ricarica è della Wallbox pronto ad effettuare una ricarica, la spia di status pulsa in verde (visualizzazione: 1 ciclo).

![](_page_42_Figure_5.jpeg)

- 2 Preparare il cavo di ricarica della Wallbox e il collegamento di ricarica sul veicolo.
  - → Aprire il collegamento di ricarica sul veicolo e inserirvi il connettore di ricarica.
  - → Aprire lo sportello della presa di ricarica sulla Wallbox e inserirvi la spina di ricarica.
- **3** Osservare le spie di status per il punto di ricarica.
  - Quando il veicolo è collegato ed è stato riconosciuto, la spia di status rimane accesa in verde.

![](_page_42_Figure_11.jpeg)

## 🚺 NOTA

Autorizzazione della procedura di ricarica nella Wallbox eM4 Twin

In funzione della variante di modello, la Wallbox eM4 Twin può essere configurata diversamente durante l'installazione.

- Controller: Una Controller può essere impiegato come Wallbox a sé stante oppure con un backend.
- **Controller con Extender:** Una Controller può essere impiegata con una o più Wallbox Extender in qualità di gruppo in un backend oppure senza backend.
- Extender stand-alone: Una Extender configurata per l'utilizzo stand alone viene impiegata in qualità di Wallbox da sola senza backend.

Quando è necessaria un'autorizzazione della procedura di ricarica tramite una scheda RFID, svolgere le seguenti fasi da 4 a 6. Quando non è necessaria un'autorizzazione, passare alla fase 8.

- 4 Fare attenzione alle spie di status della Wallbox (visualizzazione: 1 ciclo).
  - Quando la procedura di ricarica deve essere sbloccata tramite una scheda RFID, si visualizza in modo dinamico una luce scorrevole blu sulle spie di status.
    - · In senso antiorario: punto di ricarica destro
    - · In senso orario: punto di ricarica sinistro

![](_page_42_Figure_23.jpeg)

- 5 Tenere una scheda RFID valida davanti alle spie di status.
- 6 Fare attenzione ai segnali acustici della Wallbox.
  - Quando una scheda RFID è stata letta con successo, la Wallbox emette un breve segnale acustico e la Wallbox verifica l'autorizzazione della scheda RFID.
  - Dopo l'autenticazione di successo, la Wallbox emette due ulteriori brevi segnali acustici e sblocca la procedura di ricarica.
- $\int \left( \int \mathbf{A} \mathbf{E} \right) \left( \int \mathbf{A} \mathbf{E} \right) \left( \int \mathbf{A$
- Se l'autenticazione non dovesse avere successo, la spia di status si illumina in arancione e la Wallbox emette tre segnali acustici lunghi.

## 🚺 NOTA

L'autenticazione della scheda RFID non ha avuto successo

In caso di impossibilità di verifica della scheda RFID, procedere come segue:

- Staccare la spina di ricarica dalla presa della Wallbox e attendere fino a quando la spia di status torna a pulsare in verde. Ripetere quindi le fasi da 2 a 6.
- Impiego della Wallbox con un backend: Rivolgersi a chi ha rilasciato la vostra scheda RFID.
- Impiego della Wallbox senza backend: Assicurarsi che la scheda RFID sia stata riconosciuta dalla relativa Wallbox.

## ATTENZIONE

#### Impossibile leggere la scheda RFID

Qualora l'antenna della vostra scheda RFID dovesse essere bloccata o danneggiata, la scheda non può essere riconosciuta.

- Estrarre la scheda RFID dalla relativa custodia oppure da un portaschede per potere effettuare il log-in nel lettore RFID.
- Non apportare modifiche alla scheda RFID: La scheda non deve essere in nessun caso perforata, tranciata, incollata oppure manipolata meccanicamente in altro modo.
- Assicurarsi che la scheda RFID sia conforme ad uno standard supportato dalla Wallbox. Le ulteriori informazioni a tal riguardo si trovano nelle righe "Standard RFID" nella sezione "Dati tecnici" da pagina 60.

- 7 Osservare le spie di status per il punto di ricarica. (Visualizzazione punto di ricarica destro: 1 ciclo)
  - Dopo la richiesta inviata dal veicolo, la procedura di ricarica attiva viene visualizzata in modo dinamico tramite le spie di status blu per il punto di ricarica.
  - Una volta terminata la procedura di ricarica, essa viene automaticamente interrotta dal veicolo e le spie di status per il punto di ricarica rimangono illuminate in blu.

![](_page_44_Figure_3.jpeg)

![](_page_44_Figure_4.jpeg)

## () NOTA

#### Mancata richiesta di ricarica oppure interruzione della procedura di ricarica

Alle seguenti condizioni, le spie di status per il punto di ricarica rimangono altresì sempre illuminate in blu:

- · La procedura di ricarica non è ancora stata avviata dal veicolo oppure è in pausa.
- · La procedura di ricarica non è ancora stata avviata dal management dei carichi oppure è in pausa.
- 8 Staccare il connettore di ricarica dal punto di collegamento del veicolo elettrico e chiudere il punto di collegamento.
- **9** Staccare la spina di ricarica dalla presa e riporre il cavo di ricarica.
  - Lo sportello di ricarica si chiude automaticamente.
- **10** La Wallbox è pronta all'uso e attende la prossima procedura di ricarica. (Visualizzazione: 1 ciclo)

![](_page_44_Figure_14.jpeg)

## Risoluzione dei problemi e manutenzione

In determinate circostanze è possibile che durante l'impiego della Wallbox eM4 Twin si verifichino delle disfunzioni che ostacolino oppure limitino l'attività di ricarica. Inoltre, dei componenti potrebbero essere danneggiati e dovranno essere quindi riparati o eventualmente sostituiti.

## Assistenza tramite il sito ABL Support

Se dovessero verificarsi dei problemi, tramite il settore Support del sito web ABL è possibile ricevere un aiuto rapido e semplice.

Visitare il seguente indirizzo web:

https://www.ablmobility.de/en/service/support/

oppure

Scansionare questo codice QR

![](_page_45_Picture_8.jpeg)

Scorrere la pagina più verso il basso per accedere ai differenti settori di help:

Quick supportIn questa settore si trovano risposte su domande e temi centrali come programmi di incentivo dell'Istituto<br/>tedesco di credito per la ricostruzione (KfW), l'adeguamento elettrico di una Wallbox e altro.Sistema di ticketQui è possibile generare un ticket che sarà disbrigato il più presto possibile dal supporto ABL. La creazione<br/>di un ticket è intuitiva.<br/>Creare un ticket quando...Sistema di ticket• ...si hanno domande speciali oppure quando il proprio prodotto è guasto.<br/>• ...si desiderano ordinare pezzi di ricambio per la Wallbox eM4 Twin. La sostituzione di pezzi di ricambio<br/>selezionati è descritta da pagina 50.<br/>• ... si hanno domande sulla messa in funzione.<br/>• ... si desidera effettuare una restituzione al produttore.FAQQui si dà risposta alle domande poste frequentemente al nostro team di assistenza dai settori privato,<br/>commerciale e pubblico.

## 🚺 NOTA

## Ordinazione di pezzi di ricambio

Per l'ordinazione di pezzi di ricambio è necessario depositare un relativo support-ticket nella sezione **Service** > **Support** > **Spare parts** sul sito web di ABL. Oltre ai dati sul proprio indirizzo, inserire qui il numero di prodotto del pezzo di ricambio nonché il quantitativo desiderato. Se il numero di prodotto non dovesse essere noto, è possibile aggiungere una descrizione di prodotto del pezzo di ricambio ed eventualmente inviare anche un file con ulteriori informazioni (ad es. una fotografia). Se dovessero essere necessari chiarimenti, sarete contattati dal team di assistenza.

## Soluzione rapida per problemi generali

In caso di problemi non è tuttavia necessario rivolgersi subito al supporto ABL, poiché nella maggior parte dei casi c'è una soluzione semplice. Verificare quindi sempre i seguenti punti prima di creare un ticket.

#### Descrizione

Il veicolo è collegato alla Wallbox tramite il cavo di ricarica, tuttavia le spie di status per il punto di ricarica continuano a pulsare in verde: Il veicolo non viene riconosciuto. (Visualizzazione: 1 ciclo).

#### Causa e soluzione proposta

- Il cavo di ricarica non è inserito correttamente.
  - Staccare il connettore di ricarica dal collegamento sul veicolo e la spina dalla presa di ricarica della Wallbox. Successivamente, reinserire dapprima il connettore di ricarica nel collegamento di ricarica del veicolo e poi la spina di ricarica nella presa di ricarica della Wallbox.
  - Verificare il cavo di ricarica ed eventualmente sostituirlo.

## A PERICOLO

#### Pericolo dovuto a tensioni elettriche

Se il cavo di ricarica, la spina di ricarica oppure il connettore dovessero presentare danni evidenti, non è consentito in nessun caso effettuare un'ulteriore procedura di ricarica. Staccare il cavo di ricarica e, se necessario, sostituirlo.

#### Descrizione

Le spie di status per il punto di ricarica pulsano in rosso. (Visualizzazione: 1 ciclo).

![](_page_46_Picture_16.jpeg)

#### Causa e soluzione proposta

- La Wallbox ha accertato una disfunzione la quale non permette alcuna attività di ricarica oppure la interrompe. Le spie di status per il punto di ricarica pulsano in rosso, fino a quando la disfunzione sarà stata eliminata.
  - Staccare il connettore di ricarica dal collegamento sul veicolo e la spina dalla presa di ricarica della Wallbox. Successivamente, reinserire dapprima il connettore di ricarica nel veicolo e poi la spina di ricarica nella Wallbox.
  - Se l'errore dovesse persistere, staccare il cavo di ricarica dal veicolo e dalla Wallbox. Sbloccare e aprire lo sportello dell'interruttore differenziale del punto di ricarica, disattivare l'interruttore differenziale (posizione 0) e riattivarlo (posizione I) e bloccare nuovamente lo sportello (si veda anche "Disattivare la Wallbox eM4 Twin" a pagina 49). Successivamente, collegare nuovamente il cavo di ricarica al veicolo e poi alla Wallbox.
  - Se l'errore dovesse persistere, staccare il cavo di ricarica dal veicolo e dalla Wallbox e disattivare l'interruttore differenziale per entrambi il punto di ricarica. Disattivare inoltre l'interruttore automatico per la Wallbox nel ripartitore dell'edificio (0). Riattivare quindi dapprima l'interruttore automatico nel ripartitore domestico e quindi l'interruttore differenziale della Wallbox (posizione I). Infine, ricollegare il cavo di ricarica al veicolo e poi alla Wallbox.
  - Se dovesse essere necessario riparare o sostituire la Wallbox, rivolgersi al rivenditore presso il quale è stata acquistata la vostra Wallbox.

#### Descrizione

L'HMI della Wallbox non funziona, i contatori di energia non forniscono alcuna informazione.

#### Causa e soluzione proposta

- · La Wallbox non è collegata alla rete elettrica.
  - · Verificare l'interruttore automatico a monte nell'installazione domestica ed eventualmente riaccenderlo.
  - Verificare la linea di alimentazione e, se necessario, rimetterla in funzione.
- · La Wallbox è difettosa.
  - Rivolgersi allo ABL Customer Service (si veda "Recapiti" a pagina 2).
  - Se dovesse essere necessario sostituire la Wallbox, rivolgersi al rivenditore presso il quale è stata acquistata la vostra Wallbox.

## ATTENZIONE

#### Disattivazione della Wallbox in caso di continui errori

Se la Wallbox dovesse fornire continuamente messaggi di errore, disattivarla (si veda in basso) e rivolgersi allo ABL Customer Service (si veda "Recapiti" a pagina 2).

## Verificare l'interruttore differenziale

Per garantire un utilizzo sempre sicuro della Wallbox, è necessario verificare la funzionalità di entrambi gli interruttori differenziali ai sensi delle direttive locali vigenti (ad es. in Germania ogni sei mesi): Ogni RCCB dispone di un tasto con il quale si attiva la funzione di test.

Procedere come segue per verificare gli interruttori differenziali:

- 1 Sbloccare con la chiave lo sportello laterale dell'interruttore differenziale e ribaltarlo verso l'alto.
- 2 Localizzare e premere il tasto con l'incisione T.
  - L'interruttore differenziale ora deve scattare e portare la levetta in una posizione intermedia.
- 3 Spostare la levetta in posizione 0 e quindi nuovamente in posizione I.
- 4 Richiudere lo sportello dell'interruttore differenziale e bloccarlo con la chiave.

![](_page_47_Figure_18.jpeg)

![](_page_47_Figure_19.jpeg)

![](_page_47_Figure_20.jpeg)

5 Ripetere la procedura per il secondo interruttore differenziale.

## A PERICOLO

#### Pericolo dovuto a tensioni elettriche

Se durante il test un interruttore differenziale non dovesse scattare, è assolutamente vietato continuare ad utilizzare la Wallbox!

• Disattivare la Wallbox (si veda la prossima sezione) e rivolgersi allo ABL Customer Service (si veda "Recapiti" a pagina 2).

## Disattivare la Wallbox eM4 Twin

In caso di gravi disfunzioni oppure di danni all'apparecchiatura è necessario disattivare la Wallbox eM4 Twin. Per fare ciò, procedere come segue:

1 Aprire gli sportelli laterali degli interruttori differenziali e ribaltarli verso l'alto.

2 Spostare l'interruttore a leva di entrambi gli interruttori differenziali in posizione **0**.

- **3** Richiudere gli sportelli degli interruttori differenziali e bloccarli con la chiave.
- 4 Aprire il quadro con l'interruttore di sicurezza domestico, togliere la corrente dalla linea di alimentazione della Wallbox tramite l'interruttore di sicurezza per impedirne la riaccensione e richiudere il quadro domestico.

Se necessario, la Wallbox eM4 Twin può ora essere smontata da un elettricista specializzato e qualificato.

![](_page_48_Picture_12.jpeg)

![](_page_48_Figure_13.jpeg)

![](_page_48_Figure_14.jpeg)

![](_page_48_Figure_15.jpeg)

## A PERICOLO

#### Pericolo dovuto a tensioni elettriche

Osservare che la Wallbox eM4 Twin è priva di corrente solo quando l'interruttore MCB a monte nell'installazione domestica è staccato (posizione 0). Entrambi gli interruttori differenziali della Wallbox staccano solo i moduli power dalla rete elettrica, l'elettronica interna rimane tuttavia collegata alla rete elettrica.

## A PERICOLO

#### Pericolo dovuto a tensioni elettriche

Garantire in ogni caso la mancanza di tensione nella linea di alimentazione prima di iniziare a smontare la Wallbox.

## Sostituzione dello sportellino dell'interruttore differenziale

Gli sportellini laterali dell'interruttore differenziale nei moduli power possono essere sostituiti se danneggiati oppure per un qualche altro motivo.

|          | Cliente finale | Elettricista specializzato |  |
|----------|----------------|----------------------------|--|
| Versione |                |                            |  |

#### Componenti necessari:

| Numero / pezzo di ricambio | 100000256 / pezzo di ricambio eM4 sportellino differenziale ABL                                             |  |
|----------------------------|----------------------------------------------------------------------------------------------------|--|
| Accessori                  | Chiave per sportellino differenziale, compreso nella mole di consegna della Wallbox e del pezzo di ricambio |  |
| Attrezzo                   | _                                                                                                    |  |

## (!) NOTA

#### Ordinazione di pezzi di ricambio

Per l'ordinazione di pezzi di ricambio è necessario depositare un support-ticket nella sezione **Service > Support > Spare parts** sul sito web di ABL (si veda "Assistenza tramite il sito ABL Support" a pagina 46).

Procedere come segue per sostituire uno sportellino differenziale della Wallbox eM4 Twin:

- 1 Qualora lo sportellino differenziale da sostituire dovesse essere meccanicamente intatto, sbloccarlo con la chiave e ribaltarlo verso l'alto.
- Staccare lo sportellino differenziale aperto con un grado di 90° applicando poca forza.
  - Lo sportellino dell'interruttore differenziale si stacca dall'alloggiamento della cerniera nella struttura esterna.

![](_page_49_Figure_18.jpeg)

- 3 Inserire entrambi i perni esterni delle cerniere del nuovo sportellino dell'interruttore differenziale negli appositi alloggiamenti e spingerli nella struttura esterna esercitando una leggera forza.
  - · I perni si incastrano negli alloggiamenti della cerniera.

![](_page_50_Picture_2.jpeg)

![](_page_50_Picture_3.jpeg)

4 Controllare la mobilità dello sportellino dell'interruttore differenziale e bloccarlo quindi con la chiave.

## Sostituzione della serratura a leva in uno sportello dell'interruttore differenziale

É possibile sostituire la serratura a leva in uno degli sportellini laterali dell'interruttore differenziale se la serratura dovesse essere danneggiata oppure se si desideri ad esempio allestire una cerchia di chiusura individuale per un parco di ricarica o altro.

|          | Cliente finale | Elettricista specializzato |  |
|----------|----------------|----------------------------|--|
| Versione |                |                            |  |

#### Componenti necessari:

| Numero / pezzo di ricambio | 100000257 / pezzo di ricambio eM4 lucchetto 1 chiave                                                                     |  |
|----------------------------|----------------------------------------------------------------------------------------------------|--|
| Accessori                  | Chiave per sportellino di interruttore differenziale / serratura a leva, compresi nella Wallbox e nel prezzo di ricambio |  |
| Attrezzo                   | Cacciavite Torx-T 15, cacciavite a taglio di dimensioni adeguate                                                         |  |

## () NOTA

Modifica della sistematica di lucchetto

ABL fornisce diversi tipi di lucchetto per la Wallbox eM4 Twin che possono essere successivamente ordinati come accessori (si veda "Accessori" a pagina 19).

- Cerchia di chiusura A: Nella cerchia di chiusura A si possono scegliere 10 pacchetti con 10 lucchetti individuali ciascuno con la medesima serratura. Non si propone una chiave di gruppo.
- Cerchia di chiusura da B fino a H: Nelle cerchie di chiusura da B fino a H si propongono 7 pacchetti con 10 lucchetti individuali ciascuno con serrature differenti. Per ciascun pacchetto è fornita una chiave di gruppo.

Procedere come segue per sostituire il lucchetto in uno sportellino di interruttore differenziale:

1 Seguire le fasi 1 e 2 nella sezione "Sostituzione dello sportellino dell'interruttore differenziale" per smontare uno o entrambi gli sportellini dell'interruttore differenziale.

![](_page_50_Picture_17.jpeg)

- 2 Portare il cilindro della serratura nella posizione bloccata (la linguetta è rivolta verso il basso) ed estrarre la chiave.
- 3 Mettere lo sportellino dell'interruttore differenziale sul lato anteriore.
- 4 Allentare la vite del cilindro della serratura con un cacciavite Torx T15.

6 Spingere ora il lucchetto verso il basso per estrarlo dall'apertura nello sportellino dell'interruttore differenziale.

Procedere con la successione inversa per montare il lucchetto sostitutivo nello sportellino dell'interruttore differenziale.

## Sostituzione dello sportellino della presa di ricarica

Gli sportellini delle prese di ricarica di tipo possono essere sostituiti se danneggiati o se non chiudono in modo affidabile.

|                            | Cliente finale                 | Elettricista specializzato          |  |
|----------------------------|--------------------------------|-------------------------------------|--|
| Versione                   | $\bigotimes$                   | $\checkmark$                        |  |
|                            | 1                              |                                     |  |
| Componenti necessari:      |                                |                                     |  |
| Numero / pezzo di ricambio | 100000261 / pazzo di ricambio  | o eM4 sportellino presa di ricarica |  |
| Accessori                  | _                              |                                     |  |
| Attrezzo                   | Cacciavite Torx-TR 20, Torx 20 | con foro                            |  |
|                            | 1                              |                                     |  |

![](_page_51_Figure_8.jpeg)

![](_page_51_Figure_10.jpeg)

![](_page_51_Figure_11.jpeg)

![](_page_51_Figure_12.jpeg)

![](_page_51_Picture_13.jpeg)

1 Aprire lo sportellino della presa di ricarica e localizzare le quattro viti TR-20 nella zona dello sportellino della presa di ricarica.

2 Allentare le quattro viti con un cacciavite Torx-TR 20 e staccare lo sportellino di ricarica dalla Wallbox.

**3** Mettere lo sportellino nuovo sopra al telaio della presa di ricarica di tipo 2 sulla struttura esterna e fissarla con le quattro viti fornite in dotazione e con il cacciavite.

In questo modo la sostituzione dello sportellino della presa di ricarica è terminata. Se necessario, ripetere la procedura per la seconda presa di ricarica della Wallbox.

## Sostituzione dello sportello della struttura esterna

Lo sportello della struttura esterna della Wallbox eM4 Twin può essere sostituito se danneggiato o se non chiude più in modo affidabile.

| A PERICOLO                                                                                                    |              |  |  |  |
|----------------------------------------------------------------------------------------------------|--------------|--|--|--|
| Smontaggio dello sportello della struttura esterna durante l'installazione                                                                                                    |              |  |  |  |
| In caso di necessità, lo sportello della struttura esterna può essere tolto anche durante l'installazione della Wallbox. Si osservi tuttavia che la Wallbox non va collegata in nessun caso alla rete elettrica se lo sportello della struttura esterna è smontato. |              |  |  |  |
| Cliente finale Elettricista specializzato                                                                                                    |              |  |  |  |
| Versione                                                                                                    | $\bigotimes$ |  |  |  |

#### Componenti necessari:

| Numero / pezzo di ricambio | 100000259 / pezzo di ricambio eM4 TW fronte ABL                                                       |
|----------------------------|----------------------------------------------------------------------------------------------------|
| Accessori                  | Chiave per sportellino dell'interruttore differenziale, compresa nella mole di consegna della Wallbox |
| Attrezzo                   | -                                                                                                    |

![](_page_52_Picture_11.jpeg)

![](_page_52_Picture_12.jpeg)

![](_page_52_Picture_13.jpeg)

Procedere come segue per sostituire lo sportello della struttura esterna della Wallbox:

- 1 Sbloccare con la chiave i due sportelli laterali degli interruttori differenziali e ribaltarli verso l'alto per sbloccare lo sportello della struttura esterna.
- 2 Ribaltare in avanti lo sportello della struttura esterna.

- 3 Afferrare po sportello della struttura esterna agendo su entrambi gli angoli nella zona della cerniera a spingere all'indietro prima un lato e poi l'altro esercitando una forza leggera.
  - Il perno salta fuori dalla guida nella struttura esterna ed è possibile togliere lo sportello.

- 4 Mettere il perno del nuovo sportello sulla guida della Wallbox e tirare verso avanti prima un lato e poi l'altro lato applicando poca forza.
  - Il perno si incastra nella guida della Wallbox.
- 5 Controllare la mobilità del nuovo sportello e ribaltarlo verso l'alto in modo che si incastri nella struttura esterna.
- 6 Richiudere entrambi gli sportelli laterali dell'interruttore differenziale e bloccarli con la chiave.

![](_page_53_Picture_9.jpeg)

In questo modo la sostituzione dello sportello della struttura esterna è terminata.

## Reset della Wallbox e ritorno alle impostazioni di fabbrica

Qualora durante l'impiego o la configurazione dovesse verificarsi un comportamento errato, è possibile un reset della Wallbox eM4 Twin senza modificare i parametri di configurazione attuali. In alternativa, riportare la Wallbox alle sue impostazioni di fabbrica per impostare una configurazione completamente nuova oppure per inizializzare una Wallbox configurata per la vendita.

#### Reset tramite l'interruttore automatico nell'installazione domestica

Per un semplice reset, staccare la corrente dalla Wallbox per circa 30 secondi tramite l'interruttore automatico situato a monte nell'installazione domestica. Dopo avere ripristinato l'alimentazione di corrente, la Wallbox viene riavviata senza che siano state apportate modifiche ai parametri di configurazione.

#### Reset della Wallbox tramite la ABL Configuration App

La ABL Configuration App, tramite il pulsante ③, offre accesso al suo sistema di help integrato: Questo pulsante ③ viene visualizzato in alto a destra nella schermata a partire dalla selezione della modalità di impiego. Se si tocca il pulsante durante lo onboarding, tramite l'iscrizione Reset to factory settings è possibile riavviare una Wallbox Controller, nel Control Board si apre questa opzione tramite il menu Settings: Dopo il riavvio della Wallbox, tutti i parametri di configurazione sono stati resettati allo status di consegna e devono essere nuovamente allestiti.

## 🚺 NOTA

## Accesso al sistema di help in una Wallbox Extender

Se si tocca il pulsante ⑦ mentre la ABL Configuration App è collegata ad una Wallbox Extender, rivolgersi direttamente al sito per l'assistenza di ABL.

## Reset oppure riportare la Wallbox alle condizioni originarie tramite il bottone reset

Sul modulo principale della Wallbox si trova un bottone reset con il quale, in funzione della durata di pressione del bottone, si effettua un riavvio dello hardware oppure si riporta la Wallbox alle sue impostazioni di fabbrica.

Procedere come segue per azionale il bottone reset della Wallbox eM4 Twin:

- 1 Sbloccare con la chiave i due sportelli laterali degli interruttori differenziali e ribaltarli verso l'alto per sbloccare lo sportello della struttura esterna.
- 2 Ribaltare in avanti lo sportello della struttura esterna.

![](_page_54_Picture_14.jpeg)

- L'accesso è contrassegnato sull'adesivo del modulo di comunicazione con un cacciavite e con il termine ← Reset.
- 4 Inserire un cacciavite isolato e premere il bottone reset per la durata desiderata.
  - <3 secondi: Reset semplice (nessuna modifica di parametri)
  - ≥ 10 secondi: Ritorno alla impostazioni di fabbrica

![](_page_54_Picture_19.jpeg)

![](_page_54_Picture_20.jpeg)

- 5 Dopo qualche istante, la Wallbox si riavvia e dopo la fase di boot passa alla relativa modalità di impiego:
  - < 3 secondi: pronta alla carica
  - ≥ 10 secondi: pronta per la nuova configurazione

![](_page_55_Picture_3.jpeg)

## Misure in caso di errori interni, indicazioni e avvertenze

Durante la configurazione nonché durante l'impiego della Wallbox eM4 Twin si possono verificare disfunzioni. Mentre determinate disfunzioni non hanno alcun effetto sull'azione di carica e vengono visualizzati solo sotto forma di indicazioni e avvertenze, altri errori possono comportare una riduzione della corrente di ricarica oppure impedire l'azione di carica.

Nella Wallbox eM4 Twin le disfunzioni sono documentate come segue:

| Descrizione                           | Esempio di visualizzazione                                                                             | Descrizione                                                                                                    |
|---------------------------------------|----------------------------------------------------------------------------------------------------|----------------------------------------------------------------------------------------------------|
| HMI della Wallbox                     | OOO                                                                                                    | In caso di errore che riduce la corrente di ricarica oppure impedisce<br>l'azione di ricarica, la spia di status del punto di ricarica interessato<br>pulsa in rosso (visualizzazione: punto di ricarica destro). |
| Contatore di energia<br>della Wallbox | 4  2830<br>[ P  2 98<br>F s ←                                                                          | In caso di disfunzione (errore, indicazione e avvertenza) viene<br>raffigurato il codice di identificazione nella terza riga della finestra<br>del contatore di energia del punto di ricarica interessato.        |
| ABL Configuration App                 | Eadestation     eM4 Twin Controller     ABL286327512     F2 - Interner Fehler     F14 - Übertemperatur | Ciascuna disfunzione (errore, indicazione e avvertenza) è documen-<br>tata nella app: Se necessario, è possibile scaricare un report di<br>diagnosi sull'apparecchiatura mobile.                                  |

## ATTENZIONE

## Verifica dell'interruttore differenziale interno della Wallbox

Quando la spia di status dello HMI lampeggia in rosso, e tuttavia non appare alcuna visualizzazione in una o in entrambe le finestre dei contatori di energia, verificare gli interruttori differenziali della Wallbox e spostarli eventualmente in posizione I.

In seguito si riportano un elenco e una breve descrizione degli errori, dei loro effetti sull'azione di carica nonché delle misure sulla risoluzione degli errori:

| Codice                              | Descrizione dell'errore                    | Effetto                                                                                 | Misura                                                                                  |
|-------------------------------------|--------------------------------------------|-----------------------------------------------------------------------------------------|-----------------------------------------------------------------------------------------|
| F1 Protezione / II relè non si apre | Non è possibile effettuare<br>una ricarica | Controllare e riattivare l'interruttore RCCB interno per il<br>punto di ricarica        |                                                                                         |
|                                     |                                            | <ul> <li>Effettuare un riavvio tramite il bottone reset<br/>(&lt; 3 secondi)</li> </ul> |                                                                                         |
| F2                                  | Errore interno                             | Non è possibile effettuare<br>una ricarica                                              | <ul> <li>Effettuare un riavvio tramite il bottone reset<br/>(&lt; 3 secondi)</li> </ul> |

| Codice                                                           | Descrizione dell'errore                 | Effetto                                                                           | Misura                                                                                                    |
|------------------------------------------------------------------|-----------------------------------------|-----------------------------------------------------------------------------------|----------------------------------------------------------------------------------------------------|
|                                                                  |                                         |                                                                                   | Controllare e riattivare l'interruttore RCCB interno per il<br>punto di ricarica                          |
|                                                                  | 0 · · · · · · · · · · · · · · · · · · · |                                                                                   | Staccare il connettore di ricarica dal veicolo elettrico e<br>reinserirlo                                 |
| F3                                                               | Corrente di guasto DC<br>riconosciuta   | Non è possibile effettuare<br>una ricarica                                        | • Effettuare un riavvio tramite bottone reset (< 3 secondi)                                               |
|                                                                  |                                         |                                                                                   | <ul> <li>Verificare la Wallbox con l'adattatore per simulazione<br/>di veicoli</li> </ul>                 |
|                                                                  |                                         |                                                                                   | <ul> <li>Fare verificare il veicolo elettrico da un'officina<br/>specializzata</li> </ul>                 |
| F4                                                               | Errore di comunicazione interno         | Non è possibile effettuare<br>una ricarica                                        | <ul> <li>Effettuare un riavvio tramite il bottone reset<br/>(&lt; 3 secondi)</li> </ul>                   |
|                                                                  |                                         |                                                                                   | ll bloccaggio non è possibile:                                                                            |
|                                                                  |                                         |                                                                                   | <ul> <li>Staccare la spina di ricarica dalla presa di ricarica della<br/>Wallbox e reinserirla</li> </ul> |
|                                                                  |                                         |                                                                                   | • Verificare se la spina di ricarica sia sporca                                                           |
| F5                                                               | Errore di bloccaggio                    | Non è possibile effettuare<br>una ricarica                                        | • Utilizzare un altro cavo di ricarica                                                                    |
|                                                                  |                                         |                                                                                   | Lo sbloccaggio non è possibile:                                                                           |
|                                                                  |                                         |                                                                                   | Staccare la corrente dalla Wallbox                                                                        |
|                                                                  |                                         |                                                                                   | <ul> <li>Staccare la spina di ricarica dalla presa di ricarica della<br/>Wallbox</li> </ul>               |
| F6                                                               | Proximity-Pilot-Signal al di            | Non è possibile effettuare                                                        | Staccare il connettore di ricarica dal veicolo elettrico e<br>reinserirlo                                 |
|                                                                  |                                         | una ricarica                                                                      | • Utilizzare un altro cavo di ricarica                                                                    |
| F7,                                                              | Control-Pilot-Signal al di fuori        | Non è possibile effettuare                                                        | Staccare il connettore di ricarica dal veicolo elettrico e<br>reinserirlo                                 |
| F8                                                               |                                         | una ricarica                                                                      | • Utilizzare un altro cavo di ricarica                                                                    |
| ГО                                                               | È stata riconosciuta corrente           | Non è possibile effettuare                                                        | Staccare il connettore di ricarica dal veicolo elettrico e<br>reinserirlo                                 |
| F9 eccessiva                                                     |                                         | una ricarica                                                                      | <ul> <li>Fare verificare il veicolo elettrico da un'officina<br/>specializzata</li> </ul>                 |
| Г11                                                              | Dratazione / Il rolà non chiude         | Non è possibile effettuare                                                        | Staccare il connettore di ricarica dal veicolo elettrico e<br>reinserirlo                                 |
| FII Protezione / Il relé non chiude                              |                                         | una ricarica                                                                      | <ul> <li>Effettuare un riavvio tramite il bottone reset<br/>(&lt; 3 secondi)</li> </ul>                   |
| F13 Regolazione tramite specifica sul morsetto EN1 (indicazione) |                                         | <b>0</b>                                                                          | Verificare l'impostazione per l'alleggerimento di carico<br>nella ABL Configuration App                   |
|                                                                  |                                         | Corrente di ricarica fidotta                                                      | <ul> <li>Verificare l'unità di regolazione esterna (ad es. box di<br/>controllo FNN o altri)</li> </ul>   |
| F14                                                              | Temperatura eccessiva                   | Non è possibile effettuare<br>una ricarica oppure corrente<br>di ricarica ridotta | <ul> <li>Garantire che la Wallbox sia più all'ombra nel luogo di<br/>installazione</li> </ul>             |

| Codice                    | Descrizione dell'errore                        | Effetto                                                    | Misura                                                                                                    |
|---------------------------|------------------------------------------------|------------------------------------------------------------|----------------------------------------------------------------------------------------------------|
| F15                       | È stato riconosciuto uno<br>squilibrio di fase | Corrente di ricarica ridotta                               | <ul> <li>Fare verificare il veicolo elettrico da un'officina<br/>specializzata</li> <li>Limitare la corrente di ricarica massima nella ABL<br/>Configuration App a 16 oppure 20 A (solo Extender<br/>stand-alone)</li> </ul>                                             |
| F32                       | Errore di comunicazione interno                | Non è possibile effettuare<br>una ricarica                 | Effettuare un riavvio tramite il bottone reset     (< 3 secondi)                                                                                                    |
| F33<br>[]<br>F35          | Errore di update                               | La ricarica continua ad essere possibile                   | Aggiornare il software della Wallbox con l'ausilio della     ABL Configuration App                                                                                                    |
| F36                       | Errore RFID                                    | Non è eventualmente possi-<br>bile effettuare una ricarica | <ul> <li>Effettuare un riavvio tramite il bottone reset<br/>(&lt; 3 secondi)</li> </ul>                                                                                                    |
| F40                       |                                                | Non è possibile effettuare                                 | Controllare e riattivare l'interruttore RCCB interno per il<br>punto di ricarica                                                                                                    |
| F41 Ime-out del contatore | lime-out dei contatore                         | di ricarica ridotta                                        | <ul> <li>Effettuare un riavvio tramite il bottone reset<br/>(&lt; 3 secondi)</li> </ul>                                                                                                    |
| F48,<br>F49               | Errore di tensione di rete<br>(avvertenza)     | La ricarica continua ad essere possibile                   | Verificare l'installazione e l'allacciamento alla rete<br>della Wallbox                                                                                                    |
| F50                       | Errore di comunicazione<br>interno             | Non è possibile effettuare<br>una ricarica                 | <ul> <li>Effettuare un riavvio tramite il bottone reset<br/>(&lt; 3 secondi)</li> </ul>                                                                                                    |
| F51                       | Non è possibile un collega-<br>mento WLAN/LAN  | La ricarica è possibile                                    | <ul> <li>Verificare la copertura WLAN sul luogo</li> <li>Verificare il cablaggio LAN</li> <li>Effettuare un riavvio tramite il bottone reset<br/>(&lt; 3 secondi)</li> </ul>                                                                                             |
| F100<br>[]<br>F106        | Altro errore                                   | Non è eventualmente possi-<br>bile effettuare una ricarica | <ul> <li>Aggiornare il software della Wallbox con l'ausilio della<br/>ABL Configuration App</li> <li>Verificare la copertura WLAN sul luogo</li> <li>Verificare il cablaggio LAN</li> <li>Effettuare un riavvio tramite il bottone reset<br/>(&lt; 3 secondi)</li> </ul> |
| F120<br>[]<br>F123        | Errore contatore di energia                    | Non è eventualmente possi-<br>bile effettuare una ricarica | <ul> <li>Verificare l'interruttore differenziale interno per il punto<br/>di ricarica</li> <li>Effettuare un riavvio tramite il bottone reset<br/>(&lt; 3 secondi)</li> </ul>                                                                                            |

 Qualora non dovesse essere possibile risolvere o resettare l'errore oppure l'avvertenza tramite una delle misure sopra descritte, staccare la corrente dalla/dalle Wallbox tramite l'interruttore automatico a monte nell'installazione domestica per circa due (2) minuti.

• Qualora non dovesse essere possibile risolvere o resettare l'errore oppure l'avvertenza nemmeno tramite questa misura, rivolgersi allo ABL Customer Service (si veda "Recapiti" a pagina 2).

## Manutenzione

Ad eccezione della verifica degli interruttori RCCB integrati o installati a monte, la Wallbox eM4 Twin non è fondamentalmente soggetta a manutenzione. Ciononostante consigliamo di pulire ad intervalli regolari la Wallbox e di verificare la funzionalità delle prese di ricarica:

- Per la pulizia della Wallbox utilizzare esclusivamente un panno asciutto. Non utilizzare prodotti detergenti aggressivi, cere o solventi (come benzina per pulizia o diluente per vernici) poiché tali prodotti possono rendere opache le superfici e le spie della Wallbox.
- · La Wallbox non può essere pulita in nessun caso con una pulitrice ad alta pressione o con strumenti simili.
- Verificare ad intervalli regolari le prese di ricarica della Wallbox per accertare eventuali parti difettose, danni oppure usura meccanica.

# Allegato

## Dati tecnici

## Serie eM4 Twin Controller

| Codice prodotto                                                       | 10000002                                                                                                    |
|-----------------------------------------------------------------------|----------------------------------------------------------------------------------------------------|
| Тіро                                                                  | 4WT-22CNS2                                                                                                    |
| Tensione nominale                                                     | 230/400 V                                                                                                    |
| Frequenza nominale                                                    | 50 Hz                                                                                                    |
| Corrente nominale                                                     | 32 A                                                                                                    |
| Potenza massima di ricarica                                           | 2 x 11 kW oppure 1 x 22 kW                                                                                                   |
| Tecnica di collegamento                                               | Presa di ricarica di tipo 2 con blocco ai sensi di IEC 62196-2, 2 pezzi                                                      |
| Sistema a fasi                                                        | a 3 fasi (riconfigurabile ad 1 fase)                                                                                         |
| Morsetti                                                              | Collegamento diretto al blocco di connessione, linea di alimentazione<br>fino a max. 10 mm² oppure diametro del cavo ≤ 25 mm |
| Fusibile a monte                                                      | 32 A (necessari nell'edificio), caratteristica C consigliata                                                                 |
| Tensione nominale di isolamento (Ui)                                  | 4 kV                                                                                                    |
| Tensione nominale di tenuta ad un impulso<br>(Uimp)                   | 4 kV                                                                                                    |
| Corrente nominale ammissibile di picco (lpk)                          | 6 kA                                                                                                    |
| Corrente nominale ammissibile di breve<br>durata (Icw)                | 5 kA                                                                                                    |
| Corrente nominale di cortocircuito condizionata (lcc)                 | 6 kA (caratteristica di scatto C)                                                                                            |
| Fattore nominale di carico (RDF)                                      | 1,0                                                                                                    |
| Interruttore differenziale per ciascun punto di ricarica              | RCCB, tipo A, 30 mA                                                                                                    |
| Riconoscimento di corrente di guasto DC per ciascun punto di ricarica | DC-RCM, $I_{\Delta n \text{ d.c.}} \ge 6 \text{ mA}$                                                                         |
| Protezione da sovratensione per ciascun punto di ricarica             | Integrato nel firmware, spegnimento oltre il 120 % dopo 10 secondi                                                           |
| Contatore di energia per ciascun punto di ricarica                    | Conforme a MID                                                                                                    |
| Interruttore di carico per ciascun punto di ricarica                  | Protezione dell'installazione, a 4 poli, 40 A                                                                                |
| Welding Detection                                                     | Nessuna carica possibile quando il teleruttore è saldato                                                                     |
| Controllo della temperatura                                           | Interno, riduzione o disattivazione della corrente di carica                                                                 |
| Funzione opzionale di areazione del veicolo                           | non supportata                                                                                                    |
| Standard RFID                                                         | ISO14443, solo UID (4 byte/7 byte), ISO 15693 e ISO 18092                                                                    |
| Autorizzazione                                                        | RFID, codice QR oppure app per smartphone                                                                                    |
| Comunicazione backend                                                 | LAN, WLAN, LTE                                                                                                    |
| Protocolli supportati per sistemi esterni                             | OCPP 1.5 + 1.6, OCPP Smart Charging, Modbus TCP                                                                              |
| Comunicazione Controller / Extender                                   | LAN, WLAN                                                                                                    |
| Riduzione del carico / contatto esterno di sblocco                    | Morsetto per il collegamento di una linea di comando,<br>ad es. ai sensi di VDE-AR-N 4100                                    |
| Utilizzo (ai sensi di IEC 61439-7)                                    | AEVCS                                                                                                    |
| Sistema di messa a terra                                              | TN-S                                                                                                    |
| Temperatura ambientale impiego                                        | da -25°C a 40°C                                                                                                    |
| Temperatura ambientale stoccaggio                                     | da -25°C a 70°C                                                                                                    |
| Umidità relativa dell'aria                                            | Dal 5 al 95%, non condensante                                                                                                |
| Categoria di protezione                                               |                                                                                                    |
| Tipo di protezione struttura esterna                                  | IP55                                                                                                    |

| Codice prodotto                    | 10000002                                               |
|------------------------------------|--------------------------------------------------------|
| Categoria di sovratensione         |                                                        |
| Grado di sporcizia                 | 3                                                      |
| Resistenza agli urti               | IK10                                                   |
| Potenza di perdita                 | 8 W                                                    |
| Altezza massima di montaggio       | ≤ 2.000 m NHN                                          |
| Dimensioni (alt. × largh. × prof.) | 515 × 428 × 145 mm (larghezza senza sporgenze: 395 mm) |
| Peso per Wallbox                   | Ca. 10,5 kg                                            |

## Serie eM4 Twin Extender

| Codice prodotto                                                       | 10000004                                                                                                    |
|-----------------------------------------------------------------------|----------------------------------------------------------------------------------------------------|
| Тіро                                                                  | 4WT-22ENS2                                                                                                    |
| Tensione nominale                                                     | 230/400 V                                                                                                    |
| Frequenza nominale                                                    | 50 Hz                                                                                                    |
| Corrente nominale                                                     | 32 A                                                                                                    |
| Potenza massima di ricarica                                           | 2 x 11 kW oppure 1 x 22 kW                                                                                                    |
| Tecnica di collegamento                                               | Presa di ricarica di tipo 2 con blocco ai sensi di IEC 62196-2, 2 pezzi                                                                    |
| Sistema a fasi                                                        | a 3 fasi (riconfigurabile ad 1 fase)                                                                                                    |
| Morsetti                                                              | Collegamento diretto al blocco di connessione, linea di alimentazione fino a max. 10 mm <sup>2</sup> oppure diametro del cavo $\leq$ 25 mm |
| Fusibile a monte                                                      | 32 A (necessari nell'edificio), caratteristica C consigliata                                                                               |
| Tensione nominale di isolamento (Ui)                                  | 4 kV                                                                                                    |
| Tensione nominale di tenuta ad un impulso<br>(Uimp)                   | 4 kV                                                                                                    |
| Corrente nominale ammissibile di picco (lpk)                          | 6 kA                                                                                                    |
| Corrente nominale ammissibile di breve<br>durata (lcw)                | 5 kA                                                                                                    |
| Corrente nominale di cortocircuito condizionata (lcc)                 | 6 kA (caratteristica di scatto C)                                                                                                    |
| Fattore nominale di carico (RDF)                                      | 1,0                                                                                                    |
| Interruttore differenziale per ciascun punto di ricarica              | RCCB, tipo A, 30 mA                                                                                                    |
| Riconoscimento di corrente di guasto DC per ciascun punto di ricarica | DC-RCM, $I_{\Delta n \ d.c.} \ge 6 \ mA$                                                                                                   |
| Protezione da sovratensione per ciascun punto di ricarica             | Integrato nel firmware, spegnimento oltre il 120 % dopo 10 secondi                                                                         |
| Contatore di energia per ciascun punto di ricarica                    | Conforme a MID                                                                                                    |
| Interruttore di carico per ciascun punto di ricarica                  | Protezione dell'installazione, a 4 poli, 40 A                                                                                              |
| Welding Detection                                                     | Nessuna carica possibile quando il teleruttore è saldato                                                                                   |
| Controllo della temperatura                                           | Interno, riduzione o disattivazione della corrente di carica                                                                               |
| Funzione opzionale di areazione del veicolo                           | non supportata                                                                                                    |
| Standard RFID                                                         | ISO14443, solo UID (4 byte/7 byte), ISO 15693 e ISO 18092                                                                                  |
| Autorizzazione                                                        | RFID, codice QR oppure app per smartphone                                                                                                  |
| Comunicazione backend                                                 | Tramite Wallbox Controller                                                                                                    |
| Protocolli supportati per sistemi esterni                             | OCPP 1.5 + 1.6, OCPP Smart Charging, Modbus TCP                                                                                            |
| Comunicazione Controller                                              | LAN, WLAN                                                                                                    |
| Riduzione del carico / contatto esterno di sblocco                    | Morsetto per il collegamento di una linea di comando,<br>ad es. ai sensi di VDE-AR-N 4100                                                  |
| Utilizzo (ai sensi di IEC 61439-7)                                    | AEVCS                                                                                                    |
| Sistema di messa a terra                                              | TN-S                                                                                                    |

| Codice prodotto                      | 10000004                                               |
|--------------------------------------|--------------------------------------------------------|
| Temperatura ambientale impiego       | da -25°C a 40°C                                        |
| Temperatura ambientale stoccaggio    | da -25°C a 70°C                                        |
| Umidità relativa dell'aria           | Dal 5 al 95%, non condensante                          |
| Categoria di protezione              |                                                        |
| Tipo di protezione struttura esterna | IP55                                                   |
| Categoria di sovratensione           | III                                                    |
| Grado di sporcizia                   | 3                                                      |
| Resistenza agli urti                 | IK10                                                   |
| Potenza di perdita                   | 7 W                                                    |
| Altezza massima di montaggio         | ≤ 2.000 m NHN                                          |
| Dimensioni (alt. × largh. × prof.)   | 515 × 428 × 145 mm (larghezza senza sporgenze: 395 mm) |
| Peso per Wallbox                     | Ca. 10,5 kg                                            |

Le Wallbox eM4 Single Controller ed eM4 Single Extender sono disponibili anche in qualità di varianti con presa di ricarica a shutter nonché in qualità di versioni reev ready per l'impiego con le soluzioni backend di reev. I relativi numeri di prodotto si trovano nella seguente tabella:

| Controller con shutter            | 10000023  | 4WT-22CNH2 |
|-----------------------------------|-----------|------------|
| Controller reev ready             | 100000180 | 4WT-22CNS2 |
| Controller reev ready con shutter | 100000184 | 4WT-22CNH2 |
| Extender con shutter              | 10000024  | 4WT-22EEH2 |
| Extender reev ready               | 100000181 | 4WT-22ENS2 |
| Extender reev ready con shutter   | 100000185 | 4WT-22EEH2 |

![](_page_61_Picture_3.jpeg)

Visitare il sito di prodotto della Wallbox eM4: https://www.ablmobility.de/en/products/em4.php

## Norme e linee guida

#### Norme generali

| 2014/30/UE | Direttiva EMV                  |
|------------|--------------------------------|
| 2011/65/UE | Direttiva RoHS                 |
| 2012/19/UE | Direttiva WEEE                 |
| 2014/35/UE | Direttiva sulla bassa tensione |
| 2014/53/UE | Direttiva sugli impianti radio |

## Norme sulla tollerabilità elettromagnetica

IEC 61851-21-2Sistemi di ricarica conduttivi per veicoli elettrici – sezione -21-2: Requisiti di compatibilità elettroma-<br/>gnetica su sistemi di ricarica esterni per veicoli elettrici

## Norme per la sicurezza delle apparecchiature

| IEC 61851-1 Ed. 3     | Equipaggiamento elettrica di veicoli stradali elettrici - Sistemi di ricarica conduttivi per veicoli elettri-<br>ci – Sezione 1: Requisiti generali                                        |
|-----------------------|----------------------------------------------------------------------------------------------------|
| IEC 60364-7-722 Ed. 1 | Allestimento di impianti a bassa tensione – Sezione 7-722: Requisiti per luoghi di lavoro, ambienti chiusi e impianti di particolare tipo – Alimentazione di corrente di veicoli elettrici |
| IEC 61439-7:2020      | Combinazioni di apparecchiature di commutazione per determinate applicazioni come porti, campeg-<br>gi, mercati, stazioni di ricarica per veicoli elettrici                                |
| IEC 62955             | Residual direct current detecting device (RDC-DD) to be used for mode 3 charging of electric vehicles                                                                                      |

## Quadro generale dei moduli radio utilizzati

| Modulo |            | Banda | Frequenza | Intervallo di<br>frequenza | Sottoclasse della classe 1 <sup>3</sup><br>come da decisione della<br>commissione 2000/299/CE | Potenza di<br>trasmissione |
|--------|------------|-------|-----------|----------------------------|-----------------------------------------------------------------------------------------------|----------------------------|
| RFID   |            |       | 13,56 MHz | 13,553 – 13,567 MHz        | 116 (maschera di emissione<br>spettrale: I.2)                                                 | < 10 mW                    |
|        |            | B1    | 2100 MHz  | 1920 – 1980 MHz            |                                                                                               |                            |
|        |            | B3    | 1800 MHz  | 1710 - 1785 MHz            |                                                                                               |                            |
|        |            | B7    | 2600 MHz  | 2500 – 2570 MHz            |                                                                                               | < 200 m\//                 |
|        | FDD LIE    | B8    | 900 MHz   | 880 – 915 MHz              |                                                                                               | < 200 11100                |
| ITE    |            | B20   | 800 MHz   | 832 – 862 MHz              | 0.0                                                                                           |                            |
| LIC    |            | B28   | 700 MHz   | 703 – 748 MHz              | 3 d                                                                                           |                            |
|        | UMTS/HSPA/ | B1    | 2100 MHz  | 1920 – 1980 MHz            |                                                                                               | < 250 m\//                 |
|        | HSPA+      | B8    | 900 MHz   | 880 – 915 MHz              |                                                                                               | < 200 11100                |
|        | GSM/EDGE/  |       | 900 MHz   | 880 – 915 MHz              |                                                                                               | < 2000 m\//                |
|        | GPRS       |       | 1800 MHz  | 1710 – 1785 MHz            |                                                                                               | < 2000 11100               |
| WLAN   |            |       | 2400 MHz  | 2400 – 2483,5 MHz          | 22                                                                                            | < 100 mW                   |

## Marchi

Tutti i simboli di marchi e merci citati all'interno del presente manuale sono soggetti senza alcuna limitazione alle normative del diritto del relativo marchio e ai diritti di possesso dei relativi titolari registrati. Tutti i marchi, i nomi commerciali o i nomi di aziende qui riportati sono o possono essere marchi o marchi registrati del relativo proprietario. Tutti i diritti qui non espressamente concessi sono riservati.

Anche se dovesse mancare una esplicita indicazione dei marchi utilizzati nel presente manuale, non è evincere da ciò che un nome sia esente da diritti di terzi.

## Requisito per cavi per dati

Per il cablaggio dell'interfaccia LAN nella Wallbox eM4 Twin si consiglia un cavo dati schermato del seguente tipo:

| Denominazione | Sezione trasversale         | Quantitativo                                                    |
|---------------|-----------------------------|-----------------------------------------------------------------|
| Cat5e S-FTP   | a partire da perlomeno 0,14 | 1 cavo per ciascun collegamento tra una Wallbox e una porta LAN |
| Cat6 S-FTP    | mm <sup>2</sup>             | sul router o sullo switch locale                                |

## ATTENZIONE

#### Selezione dei cavi dati adeguati

Si osservi che qui si tratta unicamente di consigli: La sezione del conduttore deve essere adeguata dall'elettricista specializzato competente per l'installazione, in funzione della lunghezza dei cavi e delle condizioni ambientali.

## Definizioni

| Abbreviazione | Spiegazione                                                                  |
|---------------|------------------------------------------------------------------------------|
| BEV           | Battery Electric Vehicle: Veicolo elettrico con batteria                     |
| DC            | Direct Current: Corrente continua                                            |
| DHCP          | Dynamic Host Configuration Protocol: Protocollo per la comunicazione di rete |
| eM            | Electric Mobility                                                            |
| EMV           | Compatibilità elettromagnetica                                               |
| EV            | Electric Vehicle: Veicolo elettrico                                          |

| Abbreviazione | Spiegazione                                                                                                    |
|---------------|----------------------------------------------------------------------------------------------------|
| FDD           | Frequency Division Duplex: Procedimento nel traffico radio                                                                                |
| FNN           | Forum tecnica di rete / impiego in rete (Netztechnik / Netzbetrieb), commissione propria in VDE                                           |
| GPRS          | General Packet Radio Service: Servizio per la trasmissione di dati nelle reti GSM                                                         |
| GSM           | General System for Mobile Communications: Standard di telefonia mobile                                                                    |
| HMI           | Human Machine Interface                                                                                                    |
| HSPA          | High Speed Packet Access: Ampliamento dello standard di telefonia mobile UMTS                                                             |
| IEC           | International Electrotechnical Commission: Organizzazione internazionale per le norme nel campo dell'elettrotecnica e dell'elettronica    |
| ISO           | International Organization for Standardization: Associazione internazionale do organizzazioni di normativa                                |
| LED           | Light Emitting Diode                                                                                                    |
| LTE           | Long Term Evolution, standard digitale per la telefonia mobile                                                                            |
| МСВ           | Miniature Circuit Breaker: Interruttore automatico                                                                                        |
| MID           | Measuring Instruments Directive: Direttiva sulle apparecchiature di misurazione                                                           |
| ОСРР          | Open Charge Point Protocol: Protocollo di impiego per la comunicazione tra stazioni di ricarica EV e<br>un sistema di management centrale |
| PHEV          | Plug-in Hybrid Electric Vehicle: Veicolo con propulsione plug-in-hybrid                                                                   |
| RCCB          | Residual Current operated Circuit-Breaker: Interruttore differenziale                                                                     |
| RCM           | Residual Current Monitor: Apparecchiatura di misurazione di corrente differenziale                                                        |
| RFID          | Radio Frequency Identification: Procedimento per l'identificazione automatica via radio                                                   |
| Tasto T       | Tasto di verifica                                                                                                    |
| UMTS          | Universal Mobile Telecommunications System: Standard di telefonia mobile                                                                  |
| VDE           | Associazione di elettrotecnica, elettronica e tecnica informatica (Verband der Elektrotechnik Elektro-<br>nik Informationstechnik)        |
| WLAN          | Wireless Local Area Network: Rete radio locale                                                                                            |

## Avvertenze sullo smaltimento

![](_page_63_Picture_2.jpeg)

Il simbolo del bidone dei rifiuti barrato significa che le apparecchiature elettriche ed elettroniche, compresi gli accessori, sono da smaltire separatamente dai comuni rifiuti domestici.

I materiali sono riutilizzabili conformemente alla loro identificazione. Con il riciclaggio, lo sfruttamento dei materiali o altre forme di recupero di vecchie apparecchiature è possibile fornire un importante contributo per la tutela del nostro ambiente.

## Copyright e disclaimer

Copyright © 2024

Versione 0301501\_IT\_d, Aggiornato al: 10.04.24

Tutti i diritti riservati.

- Tutti i dati riportati nelle presenti istruzioni possono essere modificati senza che ciò sia annunciato preventivamente, e non rappresentano un obbligo da parte del produttore.
- Tutte le immagini riportate nelle presenti istruzioni possono essere modificate senza che ciò sia annunciato preventivamente, e non rappresentano un obbligo da parte del produttore.
- Il produttore non si assume alcuna responsabilità per perdite e/o danni che si possono venire a creare a causa dei dati o di eventuali informazioni errate riportate nelle presenti istruzioni.

## Dimensioni

![](_page_64_Figure_1.jpeg)

## Simbolo CE e dichiarazione di conformità

![](_page_65_Picture_1.jpeg)

Sulla Wallbox eM4 Twin è riportato il simbolo CE. In seguito è raffigurata una copia della dichiarazione di conformità. Inoltre, una copia digitale della dichiarazione di conformità si trova sul sito web ABL all'indirizzo www.ablmobility.de/en nel settore Support > Downloads > Compliance declarations.

| GmbH<br>HeBütner-Straße 1:<br>7 Lauf an der Pegr<br>station für Elektrofa<br>jing station for elec<br>ox eM4 Twin<br>Seite 3<br>age 3<br>D-Richtlinie / Radi<br>HS Richtlinie / Rod<br>IN Richtlinie / Rod<br>IN Richtlinie | itz, Germany<br>hrzeuge,<br>tric vehicles<br>b Equipment 2014<br>IS Directive 2011<br>svermutung mit<br>sity with Directive | 4/53/EU<br>//65/EU<br>der Richtlinie 2011/65/EU:<br>re 2011/65/EU: |
|----------------------------------------------------------------------------------------------------|----------------------------------------------------------------------------------------------------|--------------------------------------------------------------------|
| SmbH<br>I-Bütner-Straße 11<br>7 Lauf an der Pegr<br>station für Elektrofs<br>jing station for elec<br>ox eM4 Twin<br>Seite 3<br>age 3<br>D-Richtlinie / Radi<br>HS Richtlinie / Radi<br>HS Richtlinie / Rol<br>In die Konformität<br>mption of conform<br>C 63000-2018<br>nformitätsvermut<br>mption of conform                                                                                                    | itz, Germany<br>hrzeuge,<br>tric vehicles<br>b Equipment 201-<br>IS Directive 2011<br>svermutung mit<br>ity with Directiv   | 4/53/EU<br>/65/EU<br>der Richtlinie 2011/65/EU:<br>ve 2011/65/EU:  |
| atation für Elektrofa<br>jing station for elec<br>ox eM4 Twin<br>Seite 3<br>age 3<br>D-Richtlinie / Radi<br>HS Richtlinie / Rol<br>HS Richtlinie / Rol<br>Informitätsvermut<br>mption of conforr                                                                                                    | hrzeuge,<br>tric vehicles<br>Equipment 201-<br>IS Directive 2011<br>svermutung mit<br>sity with Directiv                    | 4/53/EU<br>/65/EU<br>der Richtlinie 2011/65/EU:<br>ve 2011/65/EU:  |
| ox eM4 Twin<br>Seite 3<br>age 3<br>D-Richtlinie / Radi<br>HS Richtlinie / Rol<br>HS Richtlinie / Rol<br>r die Konformität<br>mption of conform<br>C 63000:2018<br>nformitätsvermut<br>mption of conform                                                                                                    | o Equipment 201<br>IS Directive 2011<br>svermutung mit<br>sity with Directiv                                                | 4/53/EU<br>/65/EU<br>der Richtlinie 2011/65/EU:<br>re 2011/65/EU:  |
| Seite 3<br>age 3<br>D-Richtlinie / Radi<br>HS Richtlinie / Rol<br>HS Richtlinie / Rol<br>r die Konformität<br>mption of conforr<br>C 63000:2018<br>nformitätsvermul<br>mption of conforr                                                                                                    | D Equipment 2014<br>IS Directive 2011<br>Evermutung mit<br>hity with Directiv                                               | 4/53/EU<br>//65/EU<br>der Richtlinie 2011/65/EU:<br>ve 2011/65/EU: |
| D-Richtlinie / Radi<br>HS Richtlinie / Rol<br>not die Konformität<br>mption of conforr<br>C 63000:2018<br>nformitätsvermut<br>mption of conforr                                                                                                    | Equipment 2014<br>S Directive 2011<br>svermutung mit<br>sity with Directiv                                                  | 4/53/EU<br>/65/EU<br>der Richtlinie 2011/65/EU:<br>ve 2011/65/EU:  |
| r die Konformität<br>mption of conforr<br>C 63000:2018<br>nformitätsvermu<br>mption of conforr                                                                                                    | svermutung mit<br>hity with Directiv<br>ung mit der Rici                                                                    | der Richtlinie 2011/65/EU:<br>ve 2011/65/EU:                       |
| C 63000:2018<br>nformitätsvermu<br>mption of conform                                                                                                    | ung mit der Ricl                                                                                                    |                                                                    |
| nformitätsvermu<br>mption of conform                                                                                                    | ung mit der Rich                                                                                                    |                                                                    |
|                                                                                                    | ity with Directiv                                                                                                    | htlinie 2014/53/EU:<br>ve 2014/53/EU:                              |
| langt in Bezug auf<br>ine Konformitätsve                                                                                                    | die Sicherheitsan<br>mutung wird dur                                                                                        | forderungen, die Einhaltung<br>ch die anwendbaren Bereiche         |
| ty is confirmed by th                                                                                                    | applicable scope                                                                                                    | of the following standards:                                        |
| C 61851-1:2019<br>EC TS 61439-7:20<br>311:2020<br>2196-2:2016                                                                                                    | 4                                                                                                    |                                                                    |
|                                                                                                    |                                                                                                    | Sela/Page 1/3<br>2020/107 Ladestationen Ered VS.D                  |
| wr-Str. 11<br>wf i Pognitz                                                                                                    |                                                                                                    |                                                                    |
| E 2 33                                                                                                    | EC TS 61439-7:201<br>2311:2020<br>32196-2:2016                                                                              | EC TS 61439-7:2014<br>2311:2020<br>12196-2:2016                    |

## Immagine della sagoma di foratura

La Wallbox eM4 Twin viene consegnata con una sagoma per la foratura (si veda l'immagine in basso) che serve per segnare i punti di montaggio e sulla quale sono raffigurate le fasi fondamentali dell'installazione. Se la sagoma di foratura fornita in dotazione dovesse essere andata persa, è possibile prendere le misure del caso dall'immagine in basso.

![](_page_66_Figure_2.jpeg)

![](_page_67_Figure_0.jpeg)

![](_page_69_Picture_0.jpeg)